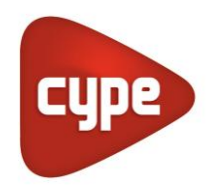

Software pour l'Architecture et l'Ingénierie de la Construction

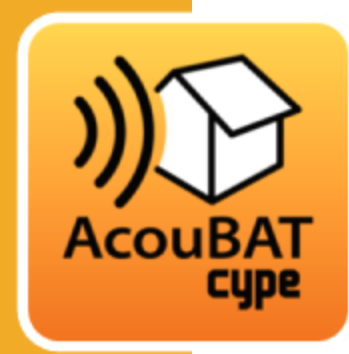

# AcouBAT by **CYPE**

#### Manuel de l'utilisateur

Étude et vérification de l'isolement et du conditionnement acoustique des bâtiments avec le moteur de calcul ACOUBAT, conçu par le CSTB (Centre Scientifique et Technique du Bâtiment), et la base de données associée.

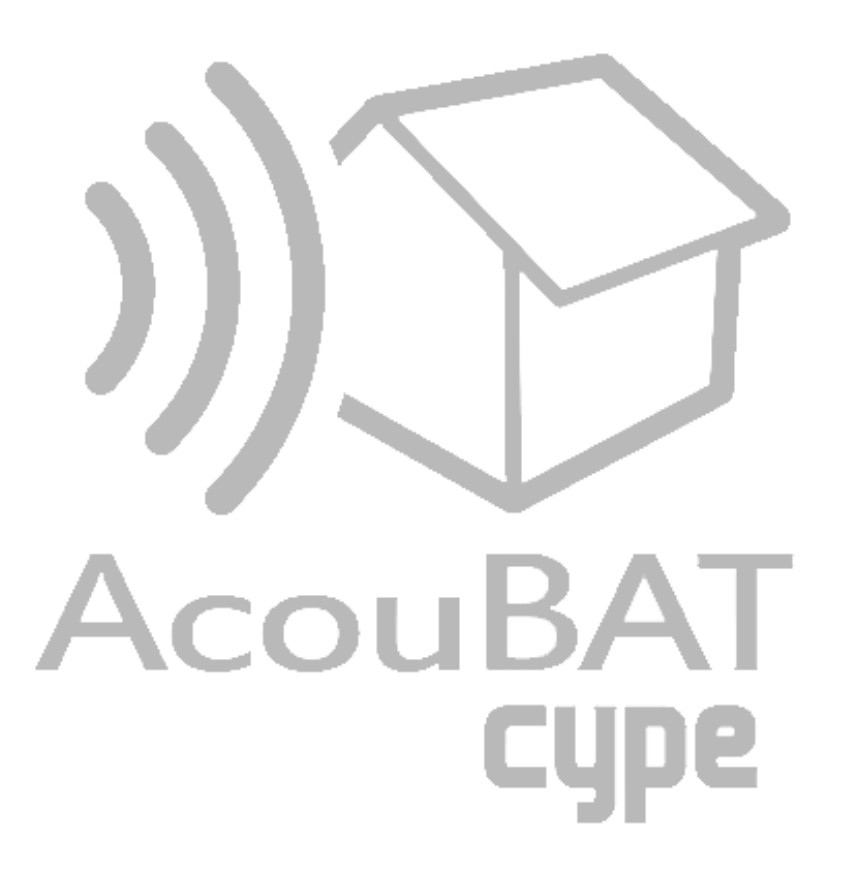

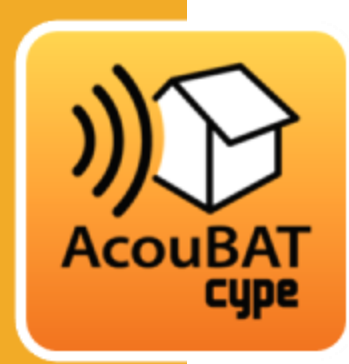

# Sommaire

| 1 | Dé                                                                                                    | marrage                                                                                                    | 3                                               |
|---|----------------------------------------------------------------------------------------------------|----------------------------------------------------------------------------------------------------|-------------------------------------------------|
|   | 1.1                                                                                                   | Ouverture du logiciel                                                                                                    | 3                                               |
|   | 1.2                                                                                                   | Organisation générale                                                                                                    | 3                                               |
| 2 | Sai                                                                                                   | isie et calculs                                                                                                    | 5                                               |
|   | 2.1                                                                                                   | Données générales                                                                                                    | 5                                               |
|   | 2.2                                                                                                   | Bibliothèque                                                                                                    | 8                                               |
|   | 2.3                                                                                                   | Unités d'utilisation                                                                                                    | 11                                              |
|   | 2.4                                                                                                   | Modèle BIM                                                                                                    | 13                                              |
|   | 2.5                                                                                                   | Vérification du modèle                                                                                                    | 14                                              |
|   | 2.6                                                                                                   | Calcul                                                                                                    | 14                                              |
| 3 | Ré                                                                                                    | sultats                                                                                                    | 15                                              |
|   |                                                                                                    | Jui lu lj                                                                                                    | . 13                                            |
|   | 3.1                                                                                                   | Résumé                                                                                                    | 15                                              |
|   | 3.1<br>3.2                                                                                            | Résumé<br>Résultats                                                                                                    | 15<br>15                                        |
|   | 3.1<br>3.2<br>3.3                                                                                     | Résumé<br>Résultats<br>Récapitulatifs                                                                                                    | 15<br>15<br>17                                  |
| 4 | 3.1<br>3.2<br>3.3<br>Int                                                                              | Résumé<br>Résultats<br>Récapitulatifs<br><b>eropérabilité BIM</b>                                                                                     | . 1 <b>3</b><br>15<br>15<br>17<br>. <b>19</b>   |
| 4 | 3.1<br>3.2<br>3.3<br>Int<br>4.1                                                                       | Résumé<br>Résultats<br>Récapitulatifs<br><b>ceropérabilité BIM</b><br>Import de maquette numérique                                                    | . 15<br>15<br>17<br>. <b>19</b><br>19           |
| 4 | <ul> <li>3.1</li> <li>3.2</li> <li>3.3</li> <li>Int</li> <li>4.1</li> <li>4.2</li> </ul>              | Résumé<br>Résultats<br>Récapitulatifs<br><b>ceropérabilité BIM</b><br>Import de maquette numérique<br>Saisie du modèle                                | 15<br>15<br>17<br>. <b>19</b><br>19<br>20       |
| 4 | <ul> <li>3.1</li> <li>3.2</li> <li>3.3</li> <li>Int</li> <li>4.1</li> <li>4.2</li> <li>4.3</li> </ul> | Résumé<br>Résultats<br>Récapitulatifs<br><b>ceropérabilité BIM</b><br>Import de maquette numérique<br>Saisie du modèle<br>Actualisation du modèle BIM | 15<br>15<br>17<br>. <b>19</b><br>19<br>20<br>21 |

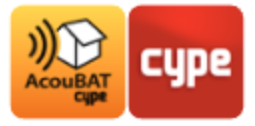

# 1 Démarrage

## 1.1 Ouverture du logiciel

À l'ouverture du logiciel AcouBAT *by* CYPE, vous avez la possibilité de créer un nouvel ouvrage ou ouvrir un projet existant. Pour la lecture de ce manuel, nous vous invitons à cliquer sur *'Exemple'* pour importer un ouvrage exemple.

| <u></u>                                                               | AcoubatBIM by CYPE -                                                                                             | v2018.d                                                                                                    |                                                                                                    | ×            |
|-----------------------------------------------------------------------|----------------------------------------------------------------------------------------------------|----------------------------------------------------------------------------------------------------|----------------------------------------------------------------------------------------------------|--------------|
|                                                                       |                                                                                                    |                                                                                                    |                                                                                                    | <i>.</i><br> |
| Ouvrir<br>Nouveau<br>Cestion Fichiers<br>Cestion Fichiers<br>Exemples | Derniers fichiers 1 Sans fichier 2 Sans fichier 3 Sans fichier 4 Sans fichier 5 Sans fichier 6 Sans fichier Plus | Aide  Contrat de Licence des Programme  Contrat de Licence des Programmes  Apropos de Responsabilités  Apropos de | BIMserver.center<br>E-mail<br>Mot de passe<br>Se connecter à BiMserver.center<br>Vous avez oublié votre mot de passe? |              |
|                                                                       |                                                                                                    |                                                                                                    |                                                                                                    |              |

Ouverture du logiciel

## 1.2 Organisation générale

Le logiciel comporte deux onglets principaux. La saisie de l'ouvrage et des paramètres du projet se font dans l'onglet *Modèle*. L'onglet *Calculer* permet de lancer les calculs, de visualiser les résultats et donne aussi accès aux rapports de l'étude.

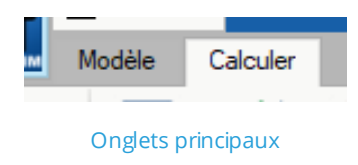

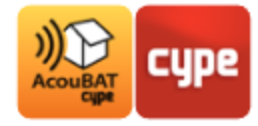

**Fichier.** Ce bouton permet de créer un nouvel ouvrage ou d'accéder à la gestion des fichiers. Ce menu contient aussi les fonctions d'enregistrement et les derniers fichiers ouverts. La gestion de votre licence électronique sera également accessible via ce bouton.

La barre supérieure du logiciel contient les icônes suivantes :

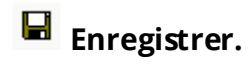

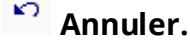

🎽 Rétablir.

#### Barre d'outils générale :

Configuration. Ce bouton permet de modifier certains paramètres par défaut du programme comme les unités de mesure, le style des documents ou la couleur de fond du logiciel.

#### 🕙 Aide.

Chaque onglet s'organise de la manière suivante :

- 1 Menus et fonctions générales
- 2 Arborescence des éléments
- 3 Données et édition des éléments
- 4 Visualisation sur le modèle BIM
- **5** Avertissements et erreurs

Vous pouvez, dans tout menu du logiciel, afficher les aides contextuels en appuyant sur « F1 » ou en diquant sur les icônes bleues représentant des points d'interrogation.

Les menus d'aide à la saisie sont accessibles via des flèches bleues horizontales à droite des champs de saisie des éléments.

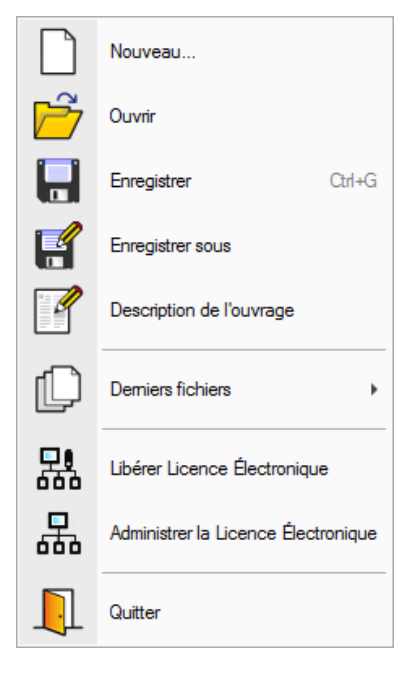

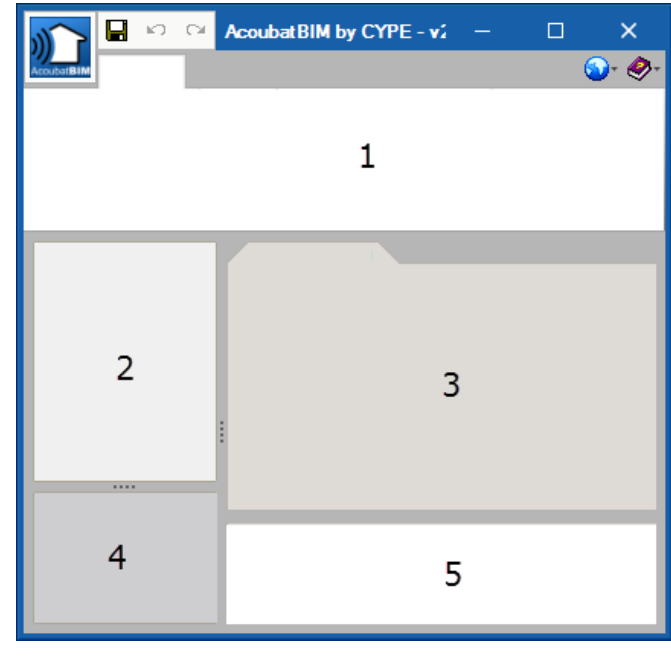

Organisation générale

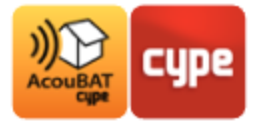

# 2 Saisie et calculs

2.1 Données générales

#### 2.1.1 Paramètres généraux

La saisie de l'ouvrage commence en renseignant les *Paramètres généraux* de l'onglet *Modèle*.

Dans cette fenêtre vous pouvez accéder aux paramètres permettant de renseigner les options de calcul, les types de locaux utilisés lors des projets ainsi que les interactions acoustiques entre ces locaux.

Vous pouvez importer et sauvegarder une configuration grâce aux boutons situés à droite.

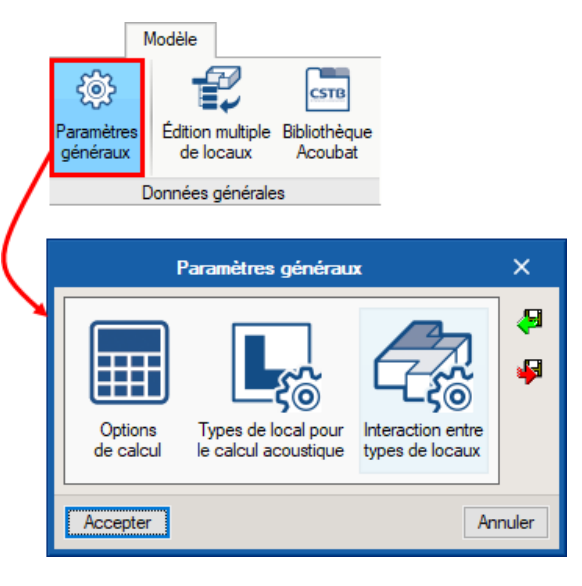

Paramètres généraux

#### 2.1.2 Options de calcul

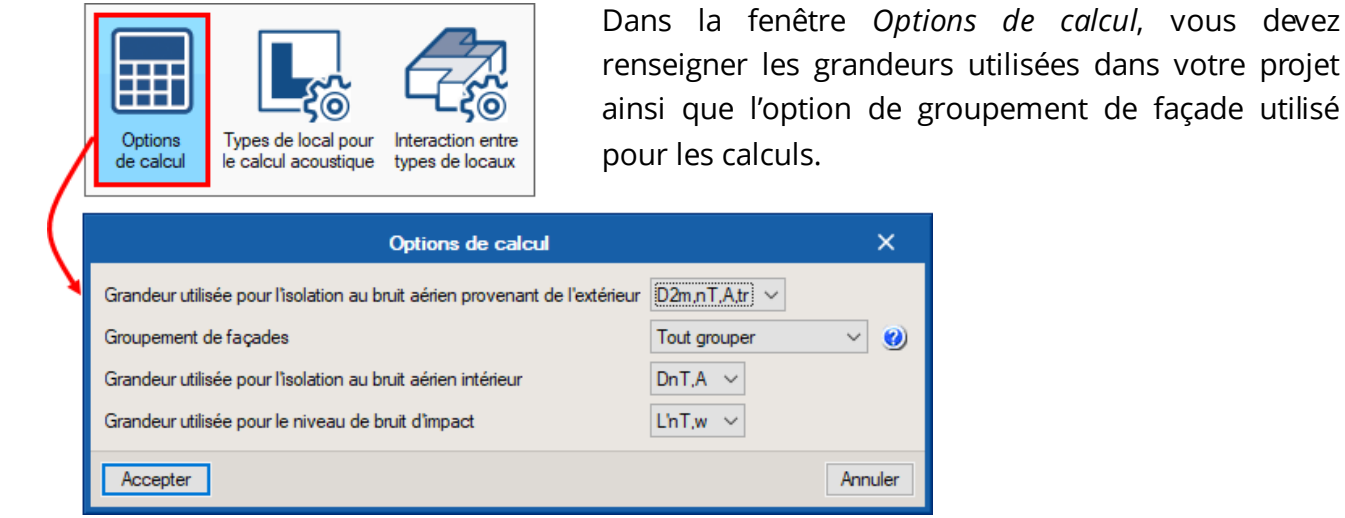

Options de calcul

AcouBAT by CYPE / 5

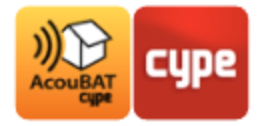

| Options   | Types de local pour  | Interaction entre |
|-----------|----------------------|-------------------|
| de calcul | le calcul acoustique | types de locaux   |

Dans la fenêtre *Types de local pour le calcul acoustique* vous devez renseigner les types de locaux présents dans votre projet.

|                                                                                                    | Turne de la cel acuel a cele                                                                                                    |                                                                 |     | $\sim$ |
|----------------------------------------------------------------------------------------------------|----------------------------------------------------------------------------------------------------|-----------------------------------------------------------------|-----|--------|
| Los boutons préconts                                                                                                    |                                                                                                    |                                                                 |     | ^      |
| dans la barre supérieure<br>vous permettent de saisir<br>les types de locaux, les<br>modifier, les supprimer<br>ou les exporter.                                                                                                    | Référence<br>Entrée<br>WC<br>T3 - Chambre<br>Ascenseur<br>T2 - Salon                                                                                                    | Code<br>ENTRÉE<br>WC<br>T3 - CHAMBRE<br>ASCENSEUR<br>T2 - SALON |     |        |
| Types de local pour                                                                                                    | le calcul acoustique                                                                                                    | X                                                               |     | _      |
| Référence       T2 - Salon         Code       T2 - SALON         Agit comme local récepteur au bruit aérien ex         Isolation acoustique au bruit aérien provenant de         Agit comme un local récepteur au bruit aérien         Isolation acoustique au bruit aérien provenant de         Agit comme un local récepteur au bruit aérien         Isolation acoustique au bruit aérien produit dans         Activer les calculs de temps de réverbération         Agit comme local émetteur, indépendamment | térieur<br>e l'extérieur, D2m,nT,A,tr<br>n provenant de bâtiments contigus<br>des bâtiments contigus, DnT,A<br>et d'absorption acoustique<br>de l'assignation d'unités d'utilisation | 30 dBA                                                          | Ann | uler   |
| Accepter                                                                                                    |                                                                                                    | Annuler                                                         |     |        |

Types de local pour le calcul acoustique

En double-cliquant sur un local, vous accédez aux caractéristiques acoustiques du local pour le calcul, vous devez renseigner les exigences liées à chaque type de local.

La case *Agit comme local émetteur, indépendamment de l'assignation d'unités d'utilisation* permet de considérer un local comme émetteur quel que soit l'unité d'utilisation dans laquelle il est présent.

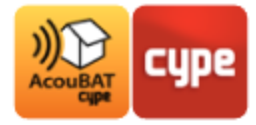

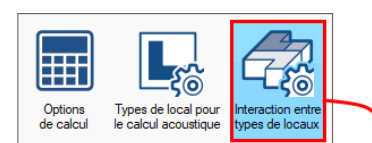

Dans la fenêtre *Interactions entre types de locaux*, vous devez rentrer les valeurs d'isolation aux bruits aériens intérieurs et aux bruits de choc entre les locaux récepteurs et émetteurs de votre projet.

|                         | Inte | eraction entre types de locaux |       |        |   | □ ×          |
|-------------------------|------|--------------------------------|-------|--------|---|--------------|
| Récepteur               | ^    | Émetteur                       | DnT,A | L'nT,w | ^ | DnT,A 53 dBA |
| Entrée                  |      | Entrée                         | 53.0  | 58.0   |   | L'nT,w 58 dB |
| WC                      |      | WC                             | 53.0  | 58.0   |   |              |
| T3 - Chambre            |      | T3 - Chambre                   | 53.0  | 58.0   |   |              |
| Ascenseur               |      | Ascenseur                      | -     | -      |   |              |
| T2 - Salon              |      | T2 - Salon                     | 53.0  | 58.0   |   |              |
| T6 - Chambre            |      | T6 - Chambre                   | 53.0  | 58.0   |   |              |
| Escalier                |      | Escalier                       | 40.0  | 58.0   |   |              |
| T2 - Chambre            |      | T2 - Chambre                   | 53.0  | 58.0   |   |              |
| T4 - Chambre            |      | T4 - Chambre                   | 53.0  | 58.0   |   |              |
| T3 - Salon              |      | T3 - Salon                     | 53.0  | 58.0   |   |              |
| T6 - Salon              |      | T6 - Salon                     | 53.0  | 58.0   |   |              |
| T4 - Salon              |      | T4 - Salon                     | 53.0  | 58.0   |   |              |
| T2 - Cellier            |      | T2 - Cellier                   | 53.0  | 58.0   |   |              |
| T2 - Cuisine            |      | T2 - Cuisine                   | 53.0  | 58.0   |   |              |
| Local en volume chauffé | J    | Local en volume chauffé        | 58.0  | 58.0   |   |              |
|                         |      |                                |       |        |   |              |
| Accepter                |      |                                |       |        |   | Annuler      |

Interaction entre types de locaux

## 2.1.3 Bibliothèque Acoubat

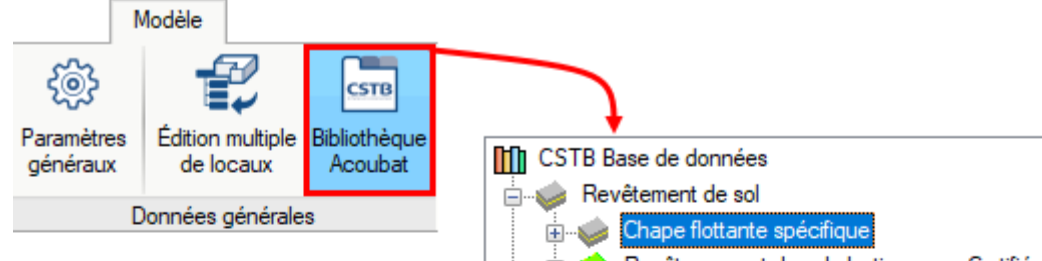

Dans la fenêtre *Bibliothèque Acoubat*, vous retrouvez la base de données Acoubat géré par le CSTB.

Chaque produit est classé selon différentes catégories en fonction de son usage dans le bâtiment

Un moteur de recherche de produit et un outil de comparaison sont disponibles afin de faciliter le choix final.

En plus des produits issus d'Acoubat, il est possible d'ajouter de nouveaux éléments en renseignant manuellement leur caractéristique acoustique.

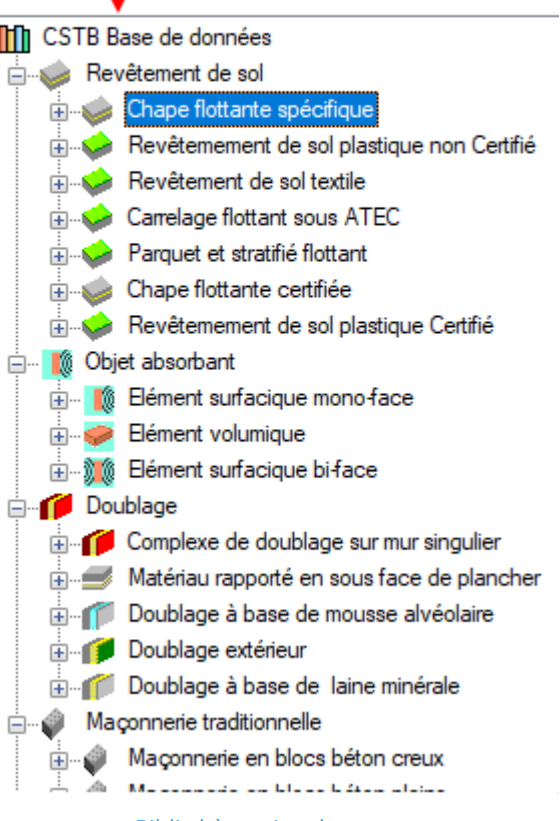

Bibliothèque Acoubat

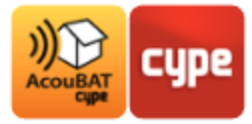

## 2.2 Bibliothèque

#### 2.2.1 Organisation

La bibliothèque comporte la référence de chacun des éléments d'un projet. C'est ici que vous devez saisir les caractéristiques des locaux, parois, baies, entrées d'air, liaisons, couches absorbantes et mobilier du bâtiment.

Tout élément de la bibliothèque peut être exporté pour ensuite être importé dans une nouvelle étude.

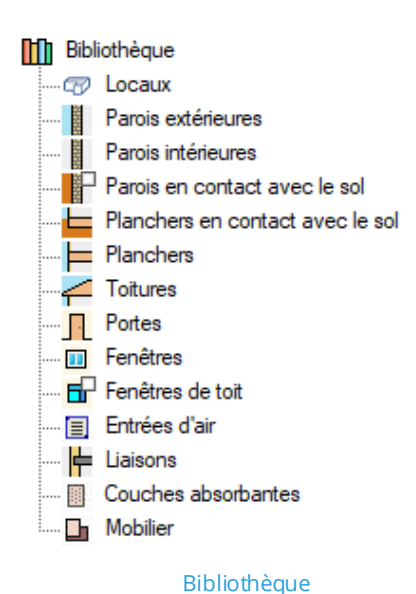

#### 2.2.2 Locaux

| Bibliothèque<br>Coux<br>Parois extérieures<br>Parois en contact avec le sol<br>Parois en contact avec le sol<br>Planchers en contact avec le sol<br>Planchers<br>Toitures<br>Portes<br>Portes<br>Fenêtres<br>Fenêtres de toit<br>Entrées d'air<br>Liaisons<br>Couches absorbantes<br>Mobilier | Les locaux a<br>bibliothèque<br>Dans ce me<br><i>Défini ou Exe</i><br>renseigné da |
|----------------------------------------------------------------------------------------------------|------------------------------------------------------------------------------------|
| Référence T2 - Salon                                                                                                    |                                                                                    |
| Type Défini V<br>Types de local pour le calcul acoustique T2 - Salon                                                                                                    | ✓ ± ₫ Ⅲ                                                                            |

Locaux

Les locaux arrivent en premier lieu dans l'arborescence de la bibliothèque.

Dans ce menu, vous pouvez choisir pour chaque local s'il est *Défini ou Exclus* pour le calcul acoustique, ainsi que son type renseigné dans les paramètres généraux.

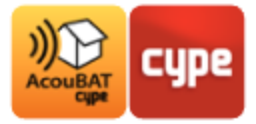

## 2.2.3 Éléments constructifs

Les éléments constructifs sont composés au minimum d'un élément de base que vous devez renseigner. Vous pouvez également rajouter des revêtements intérieurs et extérieurs pour les parois verticales et des revêtements supérieur et inférieur pour les parois horizontales.

Pour chaque élément constructif, vous avez directement accès à sa composition ainsi qu'aux caractéristiques acoustiques des éléments qui le compose.

matériaux sont à sélectionner Les

Mh

A

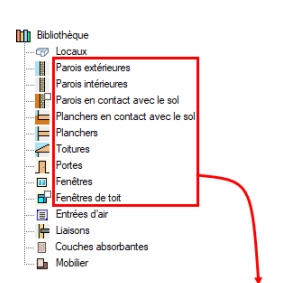

| directement dans la                                                                                            | base de données                                                                               | Revêtement intérieur                                  |
|----------------------------------------------------------------------------------------------------|-----------------------------------------------------------------------------------------------|-------------------------------------------------------|
|                                                                                                    |                                                                                               | Produit ID CSTB-Doublage-PU13120                      |
| Acoubat du CSTB.                                                                                               |                                                                                               | Changer Produit Polyuréthane collé en 13+120          |
|                                                                                                    |                                                                                               | sélection Classe Doublage à base de mousse alvéolaire |
|                                                                                                    |                                                                                               | Masse 15.00 kg/m <sup>2</sup>                         |
|                                                                                                    |                                                                                               | Épaisseur 0.140 m                                     |
|                                                                                                    | 1                                                                                             | $\Delta R$ $\Delta R$ $R$ $R$ $R$ $A D ne$ $\alpha$   |
| Revêtement intérieur                                                                                           |                                                                                               | × ~ ~ ~ / ~ ~ ~                                       |
|                                                                                                    |                                                                                               |                                                       |
| CSTB Base de données 6)                                                                                        | ΔR (BR.CREUX.20) R (BB.CREUX.20) R (BETON.16)                                                 | R (BR.CR nent extérieur                               |
| 1 Doublage                                                                                                    | Niveau Auto ~                                                                                 |                                                       |
| Complexe de doublage sur mur singulier     Doublage à base de mousse alvéolaire                                |                                                                                               |                                                       |
| EFISOL                                                                                                    | Indice d'affaiblissement                                                                      | Dens la bass de densées induse dens                   |
| P ALACOPLATRE                                                                                                  | duit Polyuréthane collé en 13+120                                                             | Dans la base de données incluse dans                  |
| RECTICEL     National Activity                                                                                 | sse Double a last de masse avenante<br>gine Produts traditionnels<br>sse 15 kg/m <sup>2</sup> | AcouRAT by CVPE yous avoir accès aux                  |
| B-☆ SINIAT Épa<br>B-☆ UNILIN-BVBA Sup                                                                          | akseur 0.14 m<br>pport Béton 16 cm                                                            | ACOUDAT BY CIPE, YOUS avez acces aux                  |
| Produits traditionnels                                                                                         | Pille, R<br>50 32.0                                                                           | fiches produits du logiciel avec toutes les           |
| Polystyrene colle en 10+100 Polystyrene collé en 10+120 70                                                     | 63 35.0<br>80 38.0                                                                            | neries produits du logicier divec toutes les          |
| Polystyrène collé en 10+60                                                                                     | 125 40.0                                                                                      | caractéristiques acoustiques nécessaire               |
| Polystyrene colle en 13+60                                                                                     | 200 44.0<br>220 46.0<br>315 49.0                                                              |                                                       |
| Polystyrène élastifié collé en 13+                                                                             | 400 52.9<br>500 54.0                                                                          | par type ou par fabricant. Des outils de              |
| Polystyrène élastifié collé en 13+1                                                                            | 800 SR.0<br>1000 G0.0                                                                         | recharches avancées et de comparaison                 |
| Polyuréthane collé en 10+100                                                                                   |                                                                                               | recherches avancées et de comparaison                 |
| Polyuréthane collé en 13+120 20                                                                                | 3150 72.0<br>4000 75.0                                                                        | sont disponibles                                      |
| Polyuréthane collé en 13+80                                                                                    | 53 125 250 500 1000 2000 4000                                                                 | som disponibles.                                      |
| •                                                                                                    | (දරාපාර්ම රාශ්ව හා නිර්මානය) : නි (වැරල වැටල) හරි<br>: නිර්මා                                 |                                                       |
| 1. In the second second second second second second second second second second second second second second se | 80                                                                                            |                                                       |
|                                                                                                    |                                                                                               | Fréq. R                                               |
|                                                                                                    |                                                                                               | 63 35.0                                               |
|                                                                                                    | 70                                                                                            | 80 38.0                                               |
| > <                                                                                                    |                                                                                               | 100 40.0                                              |
| ccepter                                                                                                    |                                                                                               | <b>125 40.0</b>                                       |
|                                                                                                    |                                                                                               | 200 44.0                                              |
|                                                                                                    |                                                                                               | 250 46.0                                              |
|                                                                                                    | 50                                                                                            | 315 49.0                                              |
|                                                                                                    |                                                                                               | 400 52.0                                              |
|                                                                                                    |                                                                                               | 630 56.0                                              |
|                                                                                                    | 40                                                                                            | 800 58.0                                              |
|                                                                                                    |                                                                                               | 1000 60.0                                             |
|                                                                                                    | 30                                                                                            | 1250 63.0                                             |
|                                                                                                    |                                                                                               | 2000 68.0                                             |
|                                                                                                    |                                                                                               | 2500 70.0                                             |
|                                                                                                    | 20                                                                                            | 3150 72.0                                             |
|                                                                                                    |                                                                                               | 4000 75.0                                             |
|                                                                                                    |                                                                                               | Hz dB                                                 |
|                                                                                                    | 10 63 125 250 500 100                                                                         | 00 2000 4000                                          |
|                                                                                                    |                                                                                               |                                                       |

Référence Mur extérieur isolé

Origine

Masse

Produit Béton 20 cm Classe

Épaisseur 0.200 m Ln R a

Béton plein

Produits traditionnels 470.00 kg/m<sup>2</sup>

ent de base Produit ID BETON.20

w (C;Ctr;C50-3150;Ctr,50-3150) = 57 (-1;-5;-1;-8) dB

Éléments constructifs

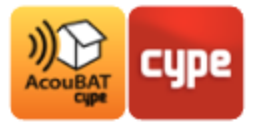

#### 2.2.4 Entrées d'air

En cliquant dans l'arborescence sur le menu *Entrées d'air*, vous pourrez créer des entrées d'air pour les introduire ensuite dans votre projet.

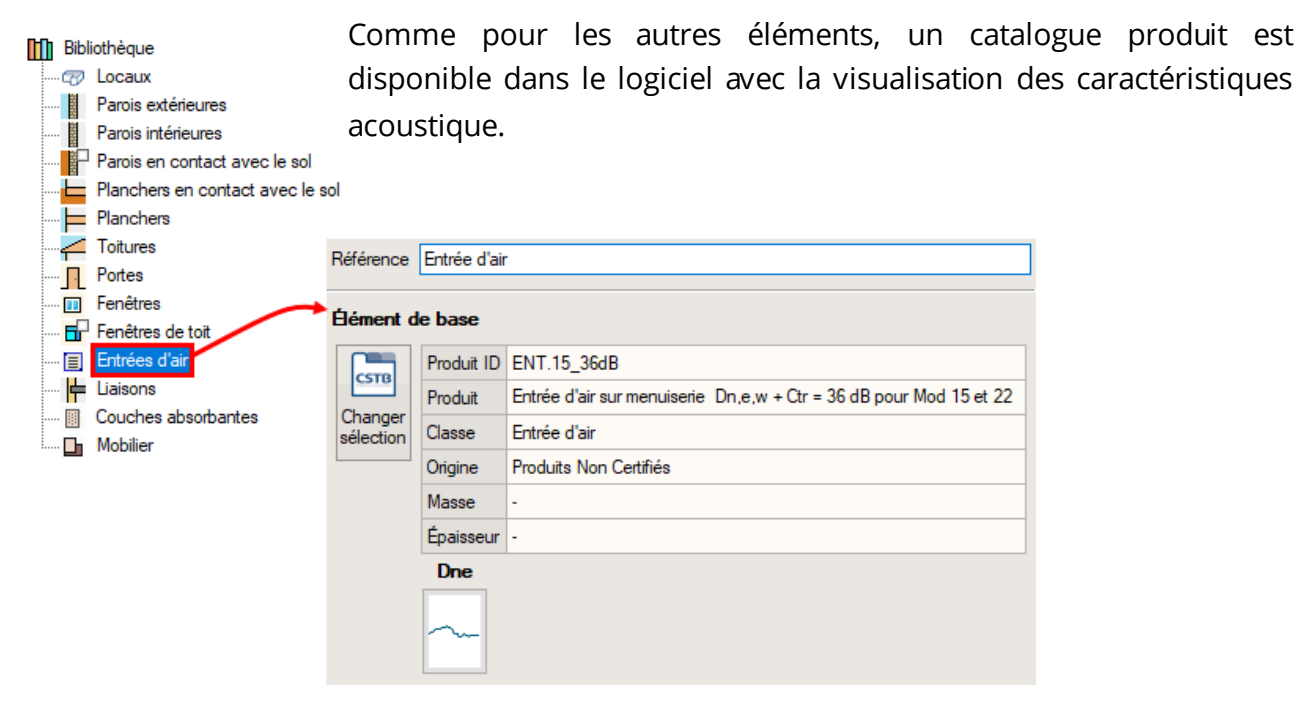

Entrée d'air

#### 2.2.5 Liaisons

Bibliothèque

- CO Locaux

Dans le menu *Liaisons*, vous retrouvez toutes les liaisons entre éléments constructifs présentent dans la maquette.

| Parois extérieures                                                       |                                         |             |                                   |
|--------------------------------------------------------------------------|-----------------------------------------|-------------|-----------------------------------|
| Parois intérieures                                                       |                                         |             |                                   |
| Parois en contact avec le sol                                            |                                         |             |                                   |
| Planchers en contact avec le sol                                         |                                         |             |                                   |
| Planchers                                                                |                                         |             |                                   |
|                                                                          | Référence L                             | .Fi [B]Mur  | RDC-[E]Plancher sur sol plein(90) |
| Portes                                                                   | _                                       |             |                                   |
| 🔟 Fenêtres                                                               | 🔁 🗾 🗋                                   | ם (         | <b>★</b> ↓                        |
| 🖬 Fenêtres de toit                                                       | Type                                    | Angle       |                                   |
|                                                                          |                                         |             |                                   |
| 🗐 Entrées d'air                                                          | .,,,,,,,,,,,,,,,,,,,,,,,,,,,,,,,,,,,,,, | / vigic     |                                   |
| Entrées d'air                                                            | Mur                                     | 0.0         |                                   |
| ····· 🗐 Entrées d'air<br>····· 📙 Liaisons<br>····· 🛐 Couches absorbantes | Mur<br>Plancher                         | 0.0<br>90.0 |                                   |

Liaisons

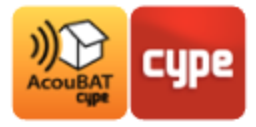

#### 2.2.6 Couches absorbantes et mobilier

Les menus *Couches absorbantes* et *Mobilier* permettent de renseigner les éléments présents dans votre projet pour les introduire ensuite dans les locaux.

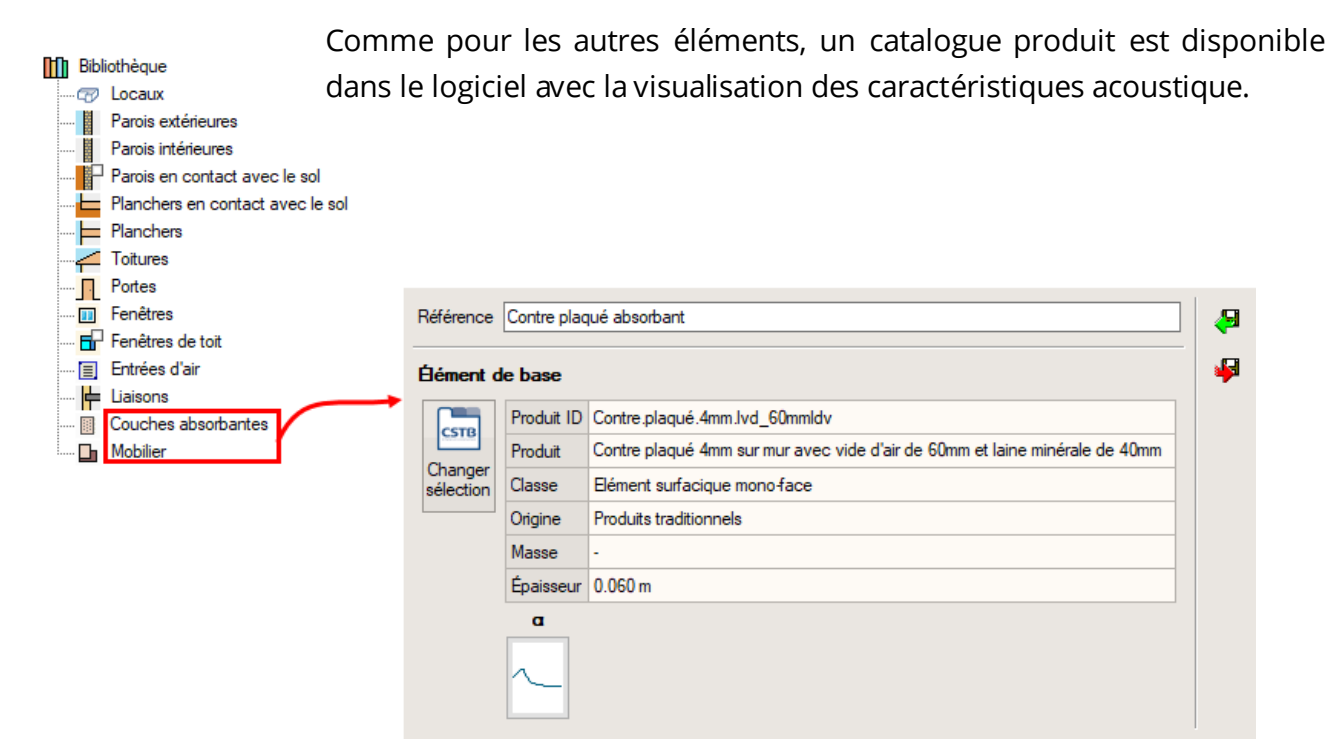

Couches absorbantes et Mobilier

## 2.3 Unités d'utilisation

#### 2.3.1 Organisation

Le menu *Unité d'utilisation* comporte les unités d'utilisation et locaux du projet dont le type, les éléments constructifs, les entrées d'air, les liaisons, les couches absorbantes et le mobilier ont été précédemment définis dans la bibliothèque.

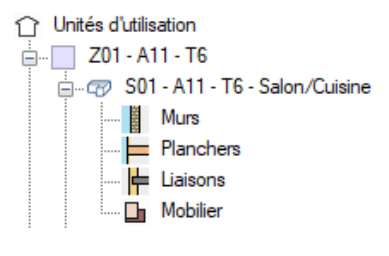

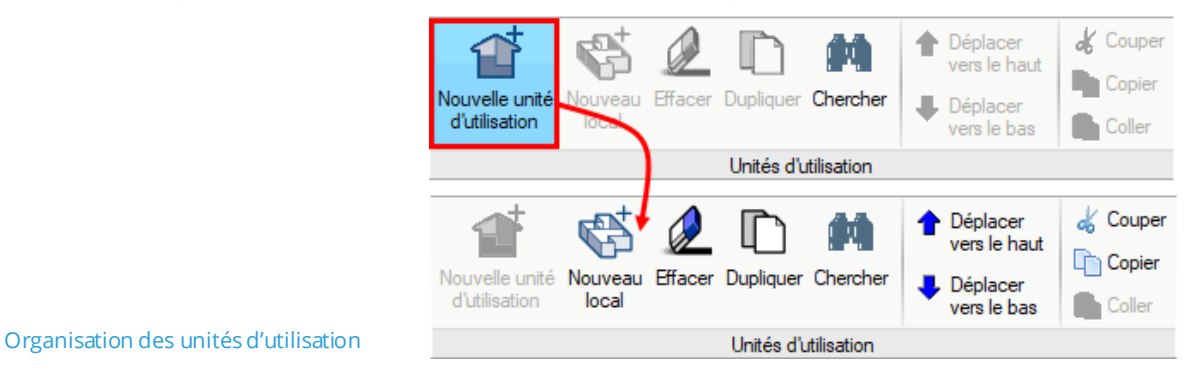

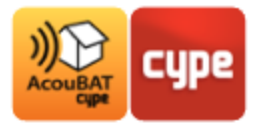

Dans AcouBAT *by* CYPE, classez les locaux dans des unités d'utilisations en fonction des vérifications que vous souhaitez effectuer.

Dans la partie *Locaux sans unités d'utilisation*, vous pouvez y mettre les locaux que vous ne souhaitez pas classer.

Vous pouvez créer de nouvelles unités d'utilisation en cliquant sur le bouton **Nouvelles unité d'utilisation**.

Lorsqu'une unité d'utilisation est créée, il est possible de lui associer un nouveau local avec le bouton **Nouveau local**.

Vous pouvez aussi vous servir des boutons d'édition du menu unités d'utilisation pour **Effacer**, **Dupliquer**, **Déplacer** et **Copier/Coller** les unité d'utilisations et locaux de votre bâtiment. Pour avoir accès à ces boutons, placez-vous au niveau d'une unité d'utilisation ou d'un local dans l'arborescence *Unités d'utilisation*. Utilisez le bouton **Edition multiple de locaux** pour réaliser des opérations multiples.

#### 2.3.2 Unité d'utilisation

Vous devez regrouper au sein d'une unité d'utilisation les locaux appartenant au même espace pour le calcul acoustique (l'ensemble des pièces d'un appartement dans un logement collectif).

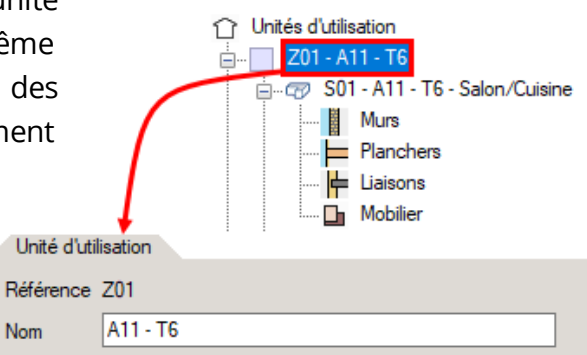

Unités d'utilisation

Planchers

Unité d'utilisation

#### 2.3.3 Local

Au niveau d'un local, vous retrouvez le type associé, l'aire du local ainsi que le volume entre le sol et le faux plafond.

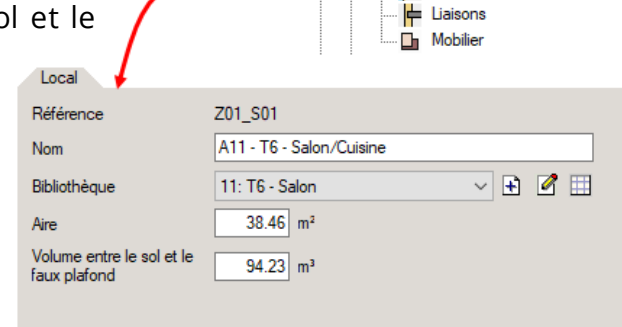

Local

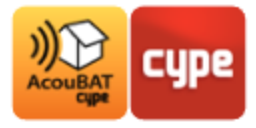

## 2.3.4 Éléments d'un local

Unités d'utilisation

| 01 - A11 - T6  | Citra               | Dans cha                 | que                 | loca                 | l, vous pouv                        | /ez vi              | sualiser e                  | t gérer             | les par  | ois qu    | i |
|----------------|---------------------|--------------------------|---------------------|----------------------|-------------------------------------|---------------------|-----------------------------|---------------------|----------|-----------|---|
| Murs           | Cuisine             | ompose                   | nt a                | insi d               | que les entr                        | ées d               | d'air. les                  | couches             | s absorb | oantes.   | ł |
| Planchers      |                     | .ompose                  |                     |                      |                                     |                     |                             | couches             |          | Jan rees, |   |
| Mobilier       | ۱ ا                 | iaisons e                | t le r              | nobili               | er associés.                        |                     |                             |                     |          |           |   |
|                |                     |                          |                     |                      |                                     |                     |                             |                     |          |           |   |
| Murs Adjacents | +                   |                          |                     |                      |                                     |                     |                             |                     |          |           |   |
| 🗄 💋 🗈 🛉 🖊      |                     |                          |                     |                      |                                     |                     |                             |                     |          |           |   |
| Référence      | Туре                | Bibliothèqu              | e                   | Aire                 | Adjacence                           | Baies               | Forme de la façade          | Révisé              |          |           |   |
| Z01_S01_W01    | Paroi extérieure    | e Mur extérieur i        | solé                | 10.91 m <sup>2</sup> |                                     |                     |                             | <ul><li>✓</li></ul> |          |           |   |
| Z01_S01_W02    | Paroi extérieure    | e Mur extérieur i        | solé                | 9.08 (3.28 m²)       | •                                   | 1                   |                             | •                   |          |           |   |
| Z01_S01_W03    | Paroi extérieure    | e Mur extérieur i        | solé                | 5.28 (3.34 m²)       |                                     | 1                   |                             |                     |          |           |   |
| Z01_S01_W04    | Paroi extérieure    | e Mur extérieur i        | solé                | 5.55 m <sup>2</sup>  | -                                   |                     |                             | ✓                   |          |           |   |
| Z01_S01_W05    | Paroi intérieure    | e Refend                 |                     | 7.46 m <sup>2</sup>  | A11 - T6 - Chambre 03               |                     | ÷                           | ✓                   |          |           |   |
| Z01_S01_W06    | Paroi intérieure    | e Cloison légè           | re                  | 2.32 m <sup>2</sup>  | A11 - T6 - Chambre 03               |                     | -                           | ✓                   |          |           |   |
| Z01_S01_W07    | Paroi intérieure    | e Cloison légè           | re                  | 3.02 m <sup>2</sup>  | A11 - T6 - Chambre 02               |                     | -                           |                     |          |           |   |
| Z01_S01_W08    | Paroi intérieure    | e Cloison légè           | re                  | 9.13 (7.41 m²)       | A11 - T6 - Entrée                   | 1                   | •                           | ✓                   |          |           |   |
| Données        |                     |                          |                     |                      |                                     |                     |                             |                     |          |           |   |
| Référence      | Z                   | 01_S01_W02               |                     |                      |                                     |                     |                             |                     |          |           |   |
| Туре           |                     | Paroi extérieure         | Paroi mito          | yenne 🔿 P            | aroi intérieure 🛛 🔿 Paroi en conta  | act avec le sol     |                             |                     |          |           |   |
| Bibliothèque   | -                   | 1: Mur extérieur isolé 🗸 | 🕀 🖉 🛛               |                      |                                     |                     |                             |                     |          |           |   |
| Aire           | Ē                   | 9.08 m <sup>2</sup>      |                     |                      |                                     |                     |                             |                     |          |           |   |
|                | Lante à l'intérieur |                          |                     |                      |                                     |                     |                             |                     |          |           |   |
|                | la fa ca da         |                          |                     |                      |                                     |                     |                             |                     |          |           |   |
|                | la laçave           |                          |                     |                      |                                     |                     |                             |                     |          |           |   |
| Baies          |                     |                          |                     |                      |                                     |                     |                             |                     |          |           |   |
| 🗄 💋 🗋 🔒 🦊      | L .                 |                          |                     |                      | Référence                           | Z01_S01_W02         | <u>_</u> G1                 |                     |          |           |   |
| Référence      | Туре                | Bibliothèque             | Aire                | Révisé               | Туре                                | O Porte 💿 I         | F <b>enêtre</b> Ouverture ( | Entrée d'air        |          |           |   |
| Z01_S01_W02_G1 | Fenêtre Me          | enuiserie 270 x 215 cm   | 5.81 m <sup>2</sup> | ✓                    | Bibliothèque                        | 3: Menuiserie 2     | 70 x 215 cm 🗸 🗸             | + 🖉 🖽               |          |           |   |
|                |                     |                          |                     |                      | Aire                                | 5.81 m <sup>2</sup> |                             |                     |          |           |   |
|                |                     |                          |                     |                      | Longueur du coffre de volet roulant | 2 700 m             |                             |                     |          |           |   |
|                |                     |                          |                     |                      | conguour du come de voiet fouldrit  | 2.700 11            |                             |                     |          |           |   |
|                |                     |                          |                     |                      |                                     |                     |                             |                     |          |           |   |

Dans chaque local, vous pouvez visualiser et gérer les parois qui le

Éléments d'un local

#### Modèle BIM 2.4

Dans le cas d'une étude créée à partir de l'import d'un fichier IFC, vous visualiserez les éléments que vous éditez sur la maquette BIM dans la fenêtre de visualisation.

Lors de la sélection d'un élément dans l'arborescence du projet, celui-ci apparait en surbrillance.

Cette notion est traitée plus en détails dans la troisième partie de ce manuel.

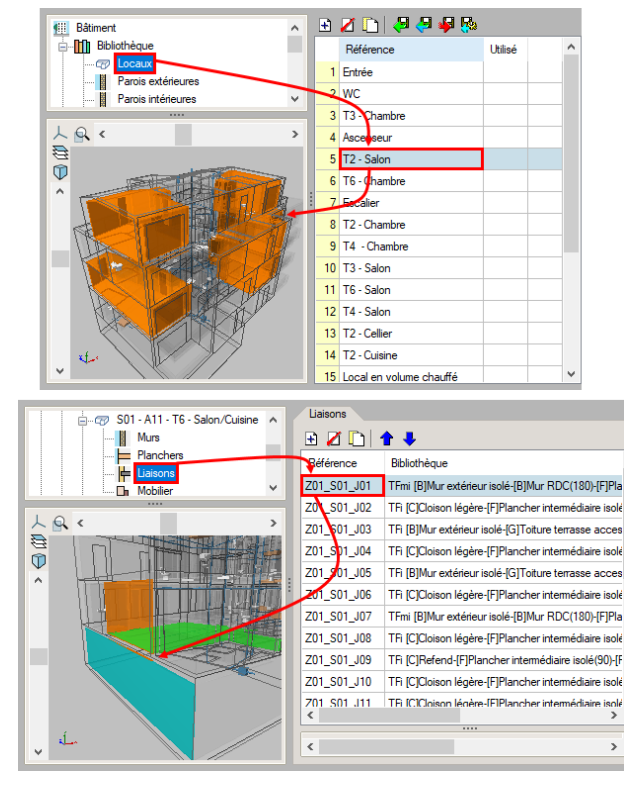

Modèle BIM

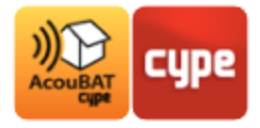

## 2.5 Vérification du modèle

| Modèle       |                                           |                                           |                                                    |                                                                                                    |
|--------------|-------------------------------------------|-------------------------------------------|----------------------------------------------------|----------------------------------------------------------------------------------------------------|
|              |                                           | 8                                         | Le mur n'est pas correctement défini (Z01_S01_W01) | ^                                                                                                    |
| $\mathbf{U}$ |                                           | 8                                         | Le mur n'est pas correctement défini (Z01_S01_W02) |                                                                                                    |
| Erreurs      | 3                                         | 8                                         | Le mur n'est pas correctement défini (Z01_S01_W03) |                                                                                                    |
| d'édition    |                                           | 8                                         | Le mur n'est pas correctement défini (Z01_S01_W01) |                                                                                                    |
| Erreurs      |                                           | 8                                         | Le mur n'est pas correctement défini (Z01_S01_W02) | ~                                                                                                    |
|              | Modèle<br>Erreurs<br>d'édition<br>Erreurs | Modèle<br>Erreurs<br>d'édition<br>Erreurs | Modèle                                             | Modèle <ul> <li>Le mur n'est pas correctement défini (Z01_S01_W01)             </li> <li>Le mur n'est pas correctement défini (Z01_S01_W02)             </li> <li>Le mur n'est pas correctement défini (Z01_S01_W03)             </li> <li>Le mur n'est pas correctement défini (Z01_S01_W03)             </li> <li>Le mur n'est pas correctement défini (Z01_S01_W01)             </li> <li>Le mur n'est pas correctement défini (Z01_S01_W03)             </li> </ul> |

#### Vérification du modèle

Avant d'effectuer le calcul, vous pouvez vérifier la cohérence de votre saisie et détecter les erreurs à l'aide de la fonction **Erreurs d'édition**.

#### 2.6 Calcul

#### 2.6.1 Paramètres généraux

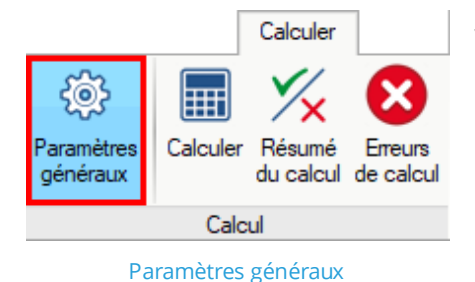

Vous retrouvez dans la partie *Calcul* de l'onglet *Calculer* le bouton **Paramètres généraux** qui vous permet d'avoir de nouveau accès aux paramètres renseignés en début de ce manuel.

## 2.6.2 Calculer

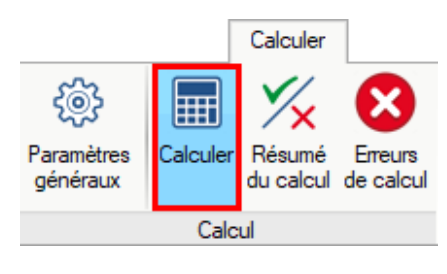

Calculer

**Calculer** permet de réaliser le calcul acoustique de votre projet. Il est possible de calculer le projet dès que vous le souhaitez une fois toutes les données renseignées.

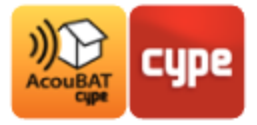

# **3 Résultats**

## 3.1 Résumé

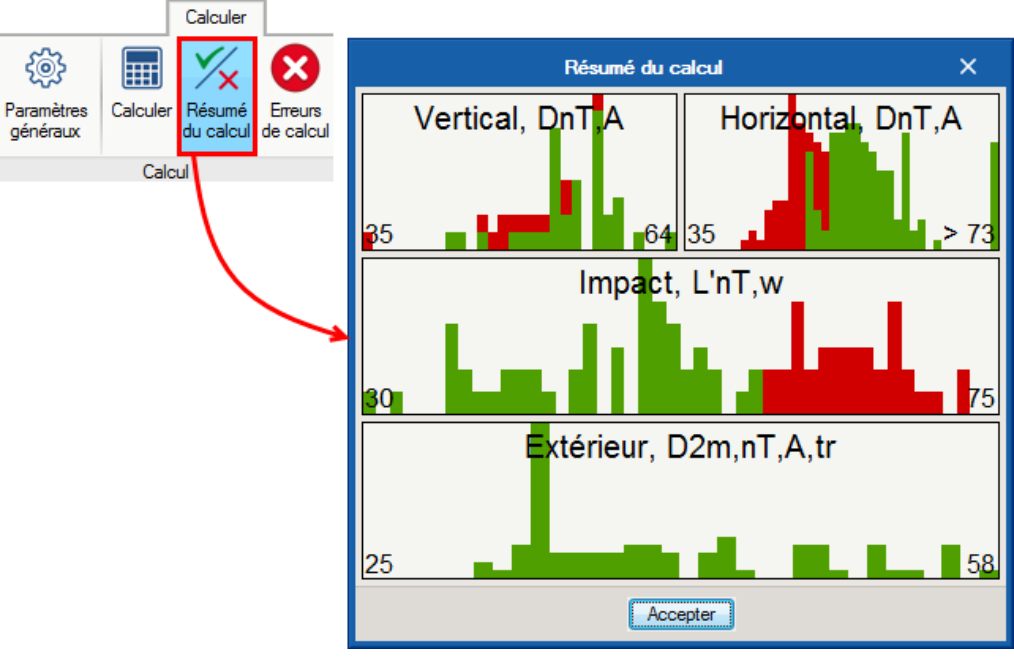

Résumé du calcul

Suite au calcul ou en cliquant sur *Résumé du calcul*, un résumé des résultats est affiché.

Vous pouvez à tout moment revoir ce résumé en cliquant sur le bouton **Résumé du calcul**.

Ce tableau récapitulatif contient le détail des résultats de l'isolation aux bruits aériens intérieurs et extérieurs et aux bruits d'impact.

#### 3.2 Résultats

#### 3.2.1 Respect des exigences

Dans l'arborescence du projet, les locaux indiqués d'une croix rouge ne vérifient pas les exigences acoustiques que vous avez renseignez. Les autres locaux respectent ces exigences.

| £100     | Bâtiment                      |
|----------|-------------------------------|
| <u>.</u> | 😷 Unités d'utilisation        |
|          | 🖮 🧧 <u>Z01</u> - A11 - T6     |
|          |                               |
|          |                               |
|          |                               |
|          | 🛷 S04 - A11 - T6 - Chambre 03 |
|          |                               |
|          |                               |
|          |                               |
|          |                               |
|          |                               |
|          |                               |
|          |                               |

Respect des exigences

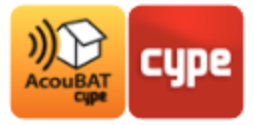

#### 3.2.2 Détails du calcul

En cliquant sur un local, vous pouvez afficher le détail du calcul pour chaque élément du local. Vous retrouvez également le détail des transmissions directes et latérales.

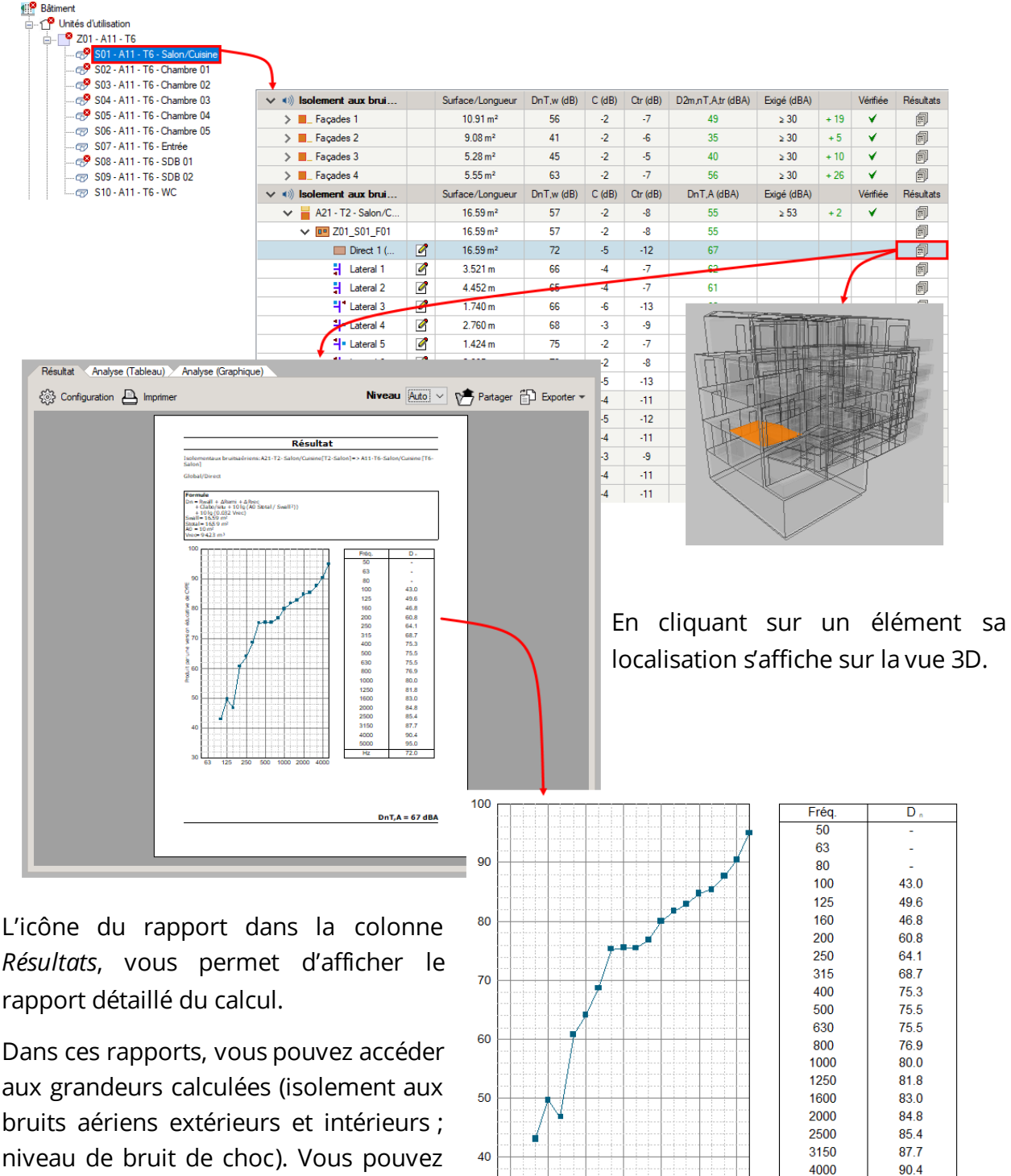

niveau de bruit de choc). Vous pouvez afficher les résultats sous forme de tableau et de graphique via les onglets présent en haut de la fenêtre.

Détails du calcul

250 500 1000 2000 4000

5000

Hz

95.0

72.0

30

63 125

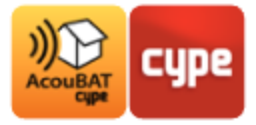

## 3.3 Récapitulatifs

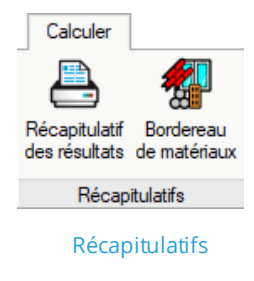

Après avoir effectué votre saisie, calculé et analysé les résultats de votre projet, vous pouvez accéder à différents rapports dans la partie *Récapitulatifs* de l'onglet *Calculer*.

## 3.3.1 Récapitulatif des résultats

| Récapitulatif<br>Récapitulatif<br>Récapitulatif                                                                                                    | dereau<br>natériaux<br>fs                                                                                                    |                                                                                                    |                                                                                                    |                                                                                            |                                                                                                    |                                                                                                    |                                                                                                    |                                                                                                    |                                                                                                    |
|----------------------------------------------------------------------------------------------------|----------------------------------------------------------------------------------------------------|----------------------------------------------------------------------------------------------------|----------------------------------------------------------------------------------------------------|--------------------------------------------------------------------------------------------|----------------------------------------------------------------------------------------------------|----------------------------------------------------------------------------------------------------|----------------------------------------------------------------------------------------------------|----------------------------------------------------------------------------------------------------|----------------------------------------------------------------------------------------------------|
| Récap                                                                                                    | situlatif des résultats ×<br>s locaux avec les résultats<br>s locaux ne respectant pas les réquisitions<br>Annuler<br>A111 - T6                                                                                                   |                                                                                                    |                                                                                                    |                                                                                            |                                                                                                    |                                                                                                    |                                                                                                    |                                                                                                    |                                                                                                    |
| <b>A11 - T6</b><br>Type<br>Volume                                                                                                    | <b>5 - Salon/Cuisine</b><br>T6 - Salon<br>94.23 m <sup>3</sup>                                                                                                    |                                                                                                    |                                                                                                    |                                                                                            |                                                                                                    |                                                                                                    |                                                                                                    |                                                                                                    |                                                                                                    |
|                                                                                                    |                                                                                                    |                                                                                                    |                                                                                                    |                                                                                            |                                                                                                    |                                                                                                    |                                                                                                    |                                                                                                    |                                                                                                    |
| Isolement                                                                                                    | t aux bruits extérieurs                                                                                                    | Surface/Longueur                                                                                                    | DnT,w (dB)                                                                                             | C (dB)                                                                                     | Ctr (dB)                                                                                                    | D2m,nT,A,tr (dBA)                                                                                                    | Exigé (dBA)                                                                                                    |                                                                                                    | Vérifiée                                                                                             |
| Isolement<br>Façades 1                                                                                                    | t aux bruits extérieurs                                                                                                    | Surface/Longueur<br>10.91 m <sup>2</sup>                                                                                                    | DnT,w (dB)<br>56                                                                                       | C (dB)<br>-2                                                                               | Ctr (dB)<br>-7                                                                                                | D2m,nT,A,tr (dBA)<br>49                                                                                                    | Exigé (dBA)<br>≥ 30                                                                                                    | + 19                                                                                                    | Vérifiée<br>✓                                                                                        |
| Isolement<br>Façades 1<br>Façades 2                                                                                                    | t aux bruits extérieurs                                                                                                    | Surface/Longueur<br>10.91 m <sup>2</sup><br>9.08 m <sup>2</sup>                                                                                                    | DnT,w (dB)<br>56<br>41                                                                                 | C (dB)<br>-2<br>-2                                                                         | Ctr (dB)<br>-7<br>-6                                                                                          | D2m,nT,A,tr (dBA)<br>49<br>35                                                                                                    | Exigé (dBA)<br>≥ 30<br>≥ 30                                                                                                    | + 19<br>+ 5                                                                                                    | Vérifiée<br>✓<br>✓                                                                                   |
| Isolement<br>Façades 1<br>Façades 2<br>Façades 3                                                                                                    | t aux bruits extérieurs                                                                                                    | Surface/Longueur<br>10.91 m <sup>2</sup><br>9.08 m <sup>2</sup><br>5.28 m <sup>2</sup>                                                                                                    | DnT,w (dB)<br>56<br>41<br>45                                                                           | C (dB)<br>-2<br>-2<br>-2                                                                   | Ctr (dB)<br>-7<br>-6<br>-5                                                                                    | D2m,nT,A,tr (dBA)<br>49<br>35<br>40                                                                                                    | Exigé (dBA)<br>≥ 30<br>≥ 30<br>≥ 30                                                                                                    | + 19<br>+ 5<br>+ 10                                                                                              | Vérifiée<br>✓<br>✓                                                                                   |
| Isolement<br>Façades 1<br>Façades 2<br>Façades 3<br>Façades 4                                                                                                    | t aux bruits extérieurs                                                                                                    | Surface/Longueur<br>10.91 m <sup>2</sup><br>9.08 m <sup>2</sup><br>5.28 m <sup>2</sup><br>5.55 m <sup>2</sup>                                                                                                    | DnT,w (dB)<br>56<br>41<br>45<br>63                                                                     | C (dB)<br>-2<br>-2<br>-2<br>-2<br>-2                                                       | Ctr (dB)<br>-7<br>-6<br>-5<br>-7                                                                              | D2m,nT,A,tr (dBA)<br>49<br>35<br>40<br>56                                                                                                    | Exigé (dBA)<br>≥ 30<br>≥ 30<br>≥ 30<br>≥ 30<br>≥ 30                                                                                                    | + 19<br>+ 5<br>+ 10<br>+ 26                                                                                      | Vérifiée                                                                                             |
| Isolement<br>Façades 1<br>Façades 2<br>Façades 3<br>Façades 4<br>Isolement                                                                                                    | t aux bruits extérieurs<br>t aux bruits aériens                                                                                                    | Surface/Longueur<br>10.91 m <sup>2</sup><br>9.08 m <sup>2</sup><br>5.28 m <sup>2</sup><br>5.55 m <sup>2</sup><br>Surface/Longueur                                                                                                    | DnT,w (dB)<br>56<br>41<br>45<br>63<br>DnT,w (dB)                                                       | C (dB)<br>-2<br>-2<br>-2<br>-2<br>C (dB)                                                   | Ctr (dB)<br>-7<br>-6<br>-5<br>-7<br>Ctr (dB)                                                                  | D2m,nT,A,tr (dBA)<br>49<br>35<br>40<br>56<br>DnT,A (dBA)                                                                                                    | Exigé (dBA)<br>≥ 30<br>≥ 30<br>≥ 30<br>≥ 30<br>≥ 30<br>Exigé (dBA)                                                                                                    | + 19<br>+ 5<br>+ 10<br>+ 26                                                                                      | Vérifiée                                                                                             |
| Isolement<br>Façades 1<br>Façades 2<br>Façades 3<br>Façades 4<br>Isolement<br>A21 - T2 -                                                                                                    | t <b>aux bruits extérieurs</b><br>t <b>aux bruits aériens</b><br>Salon/Cuisine                                                                                                    | Surface/Longueur<br>10.91 m <sup>2</sup><br>9.08 m <sup>2</sup><br>5.28 m <sup>2</sup><br>5.55 m <sup>2</sup><br>Surface/Longueur<br>16.59 m <sup>2</sup>                                                                                                    | DnT,w (dB)<br>56<br>41<br>45<br>63<br>DnT,w (dB)<br>57                                                 | C (dB)<br>-2<br>-2<br>-2<br>-2<br>C (dB)<br>-2                                             | Ctr (dB)<br>-7<br>-6<br>-5<br>-7<br>Ctr (dB)<br>-8                                                            | D2m,nT,A,tr (dBA)<br>49<br>35<br>40<br>56<br>DnT,A (dBA)<br>55                                                                                                    | Exigé (dBA)<br>≥ 30<br>≥ 30<br>≥ 30<br>≥ 30<br>Exigé (dBA)<br>≥ 53                                                                                                    | + 19<br>+ 5<br>+ 10<br>+ 26<br>+ 2                                                                               | Vérifiée                                                                                             |
| Isolement<br>Façades 1<br>Façades 2<br>Façades 3<br>Façades 3<br>Façades 4<br>Isolement<br>A21 - T2 -<br>A21 - T2 -                                                                                                    | t <b>aux bruits extérieurs</b><br>t <b>aux bruits aériens</b><br>Salon/Cuisine<br>Entrée                                                                                                    | Surface/Longueur<br>10.91 m <sup>2</sup><br>9.08 m <sup>2</sup><br>5.28 m <sup>2</sup><br>5.55 m <sup>2</sup><br>Surface/Longueur<br>16.59 m <sup>2</sup><br>4.89 m <sup>2</sup>                                                                                                    | DnT,w (dB)<br>56<br>41<br>45<br>63<br>DnT,w (dB)<br>57<br>61                                           | C (dB)<br>-2<br>-2<br>-2<br>-2<br>C (dB)<br>-2<br>-4                                       | Ctr (dB)<br>-7<br>-6<br>-5<br>-7<br>Ctr (dB)<br>-8<br>-11                                                     | D2m,nT,A,tr (dBA)<br>49<br>35<br>40<br>56<br>DnT,A (dBA)<br>55<br>57                                                                                                    | Exigé (dBA)<br>≥ 30<br>≥ 30<br>≥ 30<br>≥ 30<br>Exigé (dBA)<br>≥ 53<br>≥ 53                                                                                                    | + 19<br>+ 5<br>+ 10<br>+ 26<br>+ 2<br>+ 4                                                                        | Vérifiée                                                                                             |
| Isolement           Façades 1           Façades 2           Façades 3           Façades 4           Isolement           A21 - T2 -           A21 - T2 -           A21 - T2 -           A21 - T2 -                                                                                                    | t aux bruits extérieurs<br>t aux bruits aériens<br>Salon/Cuisine<br>Entrée<br>SDB                                                                                                    | Surface/Longueur           10.91 m²           9.08 m²           5.28 m²           5.55 m²           Surface/Longueur           16.59 m²           4.89 m²           1.31 m²                                                                                                    | DnT,w (dB)<br>56<br>41<br>45<br>63<br>DnT,w (dB)<br>57<br>61<br>65                                     | C (dB)<br>-2<br>-2<br>-2<br>-2<br>C (dB)<br>-2<br>-4<br>-5                                 | Ctr (dB)<br>-7<br>-6<br>-5<br>-7<br>Ctr (dB)<br>-8<br>-11<br>-12                                              | D2m,nT,A,tr (dBA)<br>49<br>35<br>40<br>56<br>DnT,A (dBA)<br>55<br>57<br>60                                                                                                    | Exigé (dBA)<br>≥ 30<br>≥ 30<br>≥ 30<br>Exigé (dBA)<br>≥ 53<br>≥ 53<br>≥ 53                                                                                                    | + 19<br>+ 5<br>+ 10<br>+ 26<br>+ 2<br>+ 4<br>+ 7                                                                 | Vérifiée<br>V<br>V<br>Vérifiée<br>V<br>Vérifiée                                                      |
| Isolement           Façades 1           Façades 2           Façades 3           Façades 4           Isolement           A21 - T2 -           A21 - T2 -           A21 - T2 -           A21 - T2 -           A21 - T2 -           A21 - T2 -           A21 - T2 -           A21 - T2 -                                                                                                    | t <b>aux bruits extérieurs</b><br>t <b>aux bruits aériens</b><br>Salon/Cuisine<br>Entrée<br>SDB<br>WC                                                                                                    | Surface/Longueur           10.91 m²           9.08 m²           5.28 m²           5.55 m²           Surface/Longueur           16.59 m²           1.31 m²           1.24 m²                                                                                                    | DnT,w (dB)<br>56<br>41<br>45<br>63<br>DnT,w (dB)<br>57<br>61<br>65<br>65                               | C (dB)<br>-2<br>-2<br>-2<br>-2<br>-2<br>C (dB)<br>-2<br>-4<br>-5<br>-4                     | Ctr (dB)<br>-7<br>-6<br>-5<br>-7<br>Ctr (dB)<br>-8<br>-11<br>-12<br>-11                                       | D2m,nT,A,tr (dBA)<br>49<br>35<br>40<br>56<br>DnT,A (dBA)<br>55<br>57<br>60<br>61                                                                                                    | Exigé (dBA)<br>≥ 30<br>≥ 30<br>≥ 30<br>Exigé (dBA)<br>≥ 53<br>≥ 53<br>≥ 53<br>≥ 53<br>≥ 53                                                                                                    | + 19<br>+ 5<br>+ 10<br>+ 26<br>+ 2<br>+ 4<br>+ 7<br>+ 8                                                          | Vérifiée                                                                                             |
| Isolement           Façades 1           Façades 2           Façades 2           Façades 3           Façades 4           Isolement           A21 - T2 -           A21 - T2 -           A21 - T2 -           A21 - T2 -           A21 - T2 -           A21 - T2 -           A21 - T2 -           A21 - T2 -           A21 - T2 -           A22 - T2 -                                                                                                    | t aux bruits extérieurs<br>t aux bruits aériens<br>Salon/Cuisine<br>Entrée<br>SDB<br>WC<br>Chambre                                                                                                    | Surface/Longueur           10.91 m²           9.08 m²           5.28 m²           5.55 m²           Surface/Longueur           16.59 m²           4.89 m²           1.31 m²           1.24 m²           7.07 m²                                                                                                    | DnT,w (dB)<br>56<br>41<br>45<br>63<br>DnT,w (dB)<br>57<br>61<br>65<br>65<br>60                         | C (dB)<br>-2<br>-2<br>-2<br>-2<br>C (dB)<br>-2<br>-4<br>-5<br>-4<br>-5<br>-4<br>-3         | Ctr (dB)<br>-7<br>-6<br>-5<br>-7<br>Ctr (dB)<br>-8<br>-11<br>-12<br>-11<br>-9                                 | D2m,nT,A,tr (dBA)<br>49<br>35<br>40<br>56<br>DnT,A (dBA)<br>55<br>57<br>60<br>61<br>57                                                                                                    | Exigé (dBA)<br>$\geq$ 30<br>$\geq$ 30<br>$\geq$ 30<br>Exigé (dBA)<br>$\geq$ 53<br>$\geq$ 53<br>$\geq$ 53<br>$\geq$ 53<br>$\geq$ 53<br>$\geq$ 53                                                                                                    | + 19<br>+ 5<br>+ 10<br>+ 26<br>+ 2<br>+ 4<br>+ 7<br>+ 8<br>+ 4                                                   | Vérifiée                                                                                             |
| Isolement           Façades 1           Façades 2           Façades 3           Façades 4           Isolement           A21 - T2 -           A21 - T2 -           A21 - T2 -           A21 - T2 -           A22 - T2 -           A22 - T2 -           A22 - T2 -                                                                                                    | t aux bruits extérieurs<br>t aux bruits aériens<br>Salon/Cuisine<br>Entrée<br>SDB<br>WC<br>Chambre<br>SDB                                                                                                    | Surface/Longueur           10.91 m²           9.08 m²           5.28 m²           5.55 m²           Surface/Longueur           16.59 m²           4.89 m²           1.31 m²           1.24 m²           7.07 m²           5.48 m²                                                                                                    | DnT,w (dB)<br>56<br>41<br>45<br>63<br>DnT,w (dB)<br>57<br>61<br>65<br>65<br>65<br>60<br>62             | C (dB)<br>-2<br>-2<br>-2<br>-2<br>C (dB)<br>-2<br>-4<br>-5<br>-4<br>-3<br>-4               | Ctr (dB)<br>-7<br>-6<br>-5<br>-7<br>Ctr (dB)<br>-8<br>-11<br>-12<br>-11<br>-9<br>-11                          | D2m,nT,A,tr (dBA)<br>49<br>35<br>40<br>56<br>DnT,A (dBA)<br>55<br>57<br>60<br>61<br>57<br>58                                                                                                    | Exigé (dBA)<br>$\geq$ 30<br>$\geq$ 30<br>$\geq$ 30<br>$\geq$ 30<br>Exigé (dBA)<br>$\geq$ 53<br>$\geq$ 53<br>$\geq$ 53<br>$\geq$ 53<br>$\geq$ 53<br>$\geq$ 53<br>$\geq$ 53                                                                                                    | + 19<br>+ 5<br>+ 10<br>+ 26<br>+ 4<br>+ 7<br>+ 8<br>+ 4<br>+ 5                                                   | Vérifiée                                                                                             |
| Isolement           Façades 1           Façades 2           Façades 3           Façades 4           Isolement           A21 - T2 -           A21 - T2 -           A21 - T2 -           A21 - T2 -           A21 - T2 -           A21 - T2 -           A21 - T2 -           A21 - T2 -           A21 - T2 -           A21 - T2 -           A22 - T2 -           A22 - T2 -           A22 - T2 -           A22 - Cave                                                                                                    | t aux bruits extérieurs<br>t aux bruits aériens<br>Salon/Cuisine<br>Entrée<br>SDB<br>WC<br>Chambre<br>SDB<br>es                                                                                                    | Surface/Longueur           10.91 m²           9.08 m²           5.28 m²           5.55 m²           Surface/Longueur           16.59 m²           4.89 m²           1.31 m²           1.24 m²           7.07 m²           5.48 m²           38.46 m²                                                                                                    | DnT,w (dB)<br>56<br>41<br>45<br>63<br>DnT,w (dB)<br>57<br>61<br>65<br>65<br>65<br>60<br>65<br>62<br>52 | C (dB)<br>-2<br>-2<br>-2<br>-2<br>C (dB)<br>-2<br>-4<br>-5<br>-4<br>-3<br>-4<br>-4<br>-4   | Ctr (dB)<br>-7<br>-6<br>-5<br>-7<br>Ctr (dB)<br>-8<br>-11<br>-12<br>-11<br>-9<br>-11<br>-11                   | D2m,nT,A,tr (dBA)<br>49<br>35<br>40<br>56<br>DnT,A (dBA)<br>55<br>57<br>60<br>61<br>57<br>58<br>48                                                                                                    | Exigé (dBA)<br>≥ 30<br>≥ 30<br>≥ 30<br>≥ 30<br>Exigé (dBA)<br>≥ 53<br>≥ 53<br>≥ 53<br>≥ 53<br>≥ 53<br>≥ 53<br>≥ 53<br>≥ 53<br>≥ 53                                                                                                    | + 19<br>+ 5<br>+ 10<br>+ 26<br>+ 2<br>+ 4<br>+ 7<br>+ 8<br>+ 4<br>+ 5<br>- 10                                    | Vérifiée<br>v<br>v<br>Vérifiée<br>v<br>v<br>v<br>v<br>x                                              |
| Isolement           Façades 1           Façades 2           Façades 3           Façades 4           Isolement           A21 - T2 -           A21 - T2 -           A21 - T2 -           A22 - T2 -           A22 - T2 -           A22 - T2 -           A22 - T2 -           A22 - C -           Niveau de                                                                                                    | t aux bruits extérieurs<br>t aux bruits aériens<br>Salon/Cuisine<br>Entrée<br>SDB<br>WC<br>Chambre<br>SDB<br>es<br>bruit de choc                                                                                                  | Surface/Longueur           10.91 m²           9.08 m²           5.28 m²           5.55 m²           Surface/Longueur           16.59 m²           4.89 m²           1.31 m²           1.24 m²           7.07 m²           5.48 m²           38.46 m²           Surface/Longueur                                                                                                    | DnT,w (dB)<br>56<br>41<br>45<br>63<br>DnT,w (dB)<br>57<br>61<br>65<br>65<br>65<br>60<br>65<br>62<br>52 | C (dB)<br>-2<br>-2<br>-2<br>-2<br>C (dB)<br>-2<br>-4<br>-5<br>-4<br>-3<br>-4<br>-4<br>-4   | Ctr (dB)<br>-7<br>-6<br>-5<br>-7<br>Ctr (dB)<br>-8<br>-11<br>-12<br>-11<br>-9<br>-11<br>-11                   | D2m,nT,A,tr (dBA)<br>49<br>35<br>40<br>56<br>DnT,A (dBA)<br>55<br>57<br>60<br>61<br>57<br>58<br>48<br>L'nT,w (dB)                                                                                                    | Exigé (dBA)<br>≥ 30<br>≥ 30<br>≥ 30<br>≥ 30<br>≥ 53<br>≥ 53<br>≥ 58<br>Exigé (dB)                                                                                                    | + 19<br>+ 5<br>+ 10<br>+ 26<br>+ 2<br>+ 4<br>+ 7<br>+ 8<br>+ 4<br>+ 5<br>- 10                                    | Vérifiée<br>v<br>v<br>v<br>Vérifiée<br>v<br>v<br>v<br>v<br>v<br>v<br>v<br>v<br>v<br>v<br>v<br>v<br>v |
| Isolement           Façades 1           Façades 2           Façades 3           Façades 4           Isolement           A21 - T2 -           A21 - T2 -           A21 - T2 -           A21 - T2 -           A22 - T2 -           A22 - T2 -           A22 - T2 -           A22 - T2 -           A22 - T2 -           A22 - T2 -           A22 - T2 -           A22 - T2 -           A21 - T2 -                                                                                                    | t aux bruits extérieurs t aux bruits aériens Salon/Cuisine Entrée SDB WC Chambre SDB es bruit de choc Salon/Cuisine                                                                                                    | Surface/Longueur           10.91 m²           9.08 m²           5.28 m²           5.55 m²           Surface/Longueur           16.59 m²           4.89 m²           1.31 m²           1.24 m²           7.07 m²           5.48 m²           38.46 m²           Surface/Longueur           16.59 m²                                                                                                    | DnT,w (dB)<br>56<br>41<br>45<br>63<br>DnT,w (dB)<br>57<br>61<br>65<br>65<br>65<br>60<br>62<br>52       | C (dB)<br>-2<br>-2<br>-2<br>-2<br>C (dB)<br>-2<br>-4<br>-5<br>-4<br>-3<br>-4<br>-4<br>-4   | Ctr (dB)<br>-7<br>-6<br>-5<br>-7<br>Ctr (dB)<br>-8<br>-11<br>-12<br>-11<br>-9<br>-11<br>-11                   | D2m,nT,A,tr (dBA)<br>49<br>35<br>40<br>56<br>DnT,A (dBA)<br>55<br>57<br>60<br>61<br>57<br>58<br>48<br>L'nT,w (dB)<br>55                                                                                                    | Exigé (dBA)<br>≥ 30<br>≥ 30<br>≥ 30<br>≥ 30<br>Exigé (dBA)<br>≥ 53<br>≥ 53<br>≥ 58                                                                                                    | + 19<br>+ 5<br>+ 10<br>+ 26<br>+ 2<br>+ 4<br>+ 7<br>+ 8<br>+ 4<br>+ 5<br>- 10<br>- 3                             | Vérifiée<br>V<br>Vérifiée<br>Vérifiée<br>Vérifiée<br>Vérifiée<br>Vérifiée                            |
| Isolement           Façades 1           Façades 1           Façades 2           Façades 3           Façades 4           Isolement           A21 - T2 -           A21 - T2 -           A21 - T2 -           A21 - T2 -           A22 - T2 -           A22 - T2 -           A22 - Cave           NDC - Cave           Niveau det           A21 - T2 -                                                                                                    | t aux bruits extérieurs t aux bruits aériens Salon/Cuisine Entrée SDB WC Chambre SDB es bruit de choc Salon/Cuisine Entrée                                                                                                    | Surface/Longueur           10.91 m²           9.08 m²           5.28 m²           5.55 m²           Surface/Longueur           16.59 m²           4.89 m²           1.31 m²           1.24 m²           7.07 m²           5.48 m²           38.46 m²           Surface/Longueur           16.59 m²                                                                                                    | DnT,w (dB)<br>56<br>41<br>45<br>63<br>DnT,w (dB)<br>57<br>61<br>65<br>65<br>65<br>60<br>62<br>52       | C (dB)<br>-2<br>-2<br>-2<br>-2<br>C (dB)<br>-2<br>-4<br>-5<br>-4<br>-3<br>-4<br>-4<br>-4   | Ctr (dB)<br>-7<br>-6<br>-5<br>-7<br>Ctr (dB)<br>-8<br>-11<br>-12<br>-11<br>-12<br>-11<br>-9<br>-11<br>-11     | D2m,nT,A,tr (dBA)<br>49<br>35<br>40<br>56<br>DnT,A (dBA)<br>55<br>57<br>60<br>61<br>57<br>58<br>48<br>L'nT,w (dB)<br>55<br>59                                                                                                    | Exigé (dBA)<br>$\geq 30$<br>$\geq 30$<br>$\geq 30$<br>$\geq 30$<br>Exigé (dBA)<br>$\geq 53$<br>$\geq 53$<br>$\geq 58$<br>$\leq 58$ | + 19 + 5 + 10 + 26 + 26 + 4 + 7 + 8 + 4 + 5 - 10 - 3 + 1                                                         | Vérifiée<br>Vérifiée<br>Vérifiée<br>Vérifiée<br>Vérifiée<br>Vérifiée<br>X                            |
| Isolement           Façades 1           Façades 2           Façades 3           Façades 4           Isolement           A21 - T2 -           A21 - T2 -           A21 - T2 -           A22 - T2 -           A22 - T2 -           A22 - T2 -           A22 - T2 -           A22 - T2 -           A22 - T2 -           A21 - T2 -           A21 - T2 -           A21 - T2 -           A21 - T2 -           A21 - T2 -           A21 - T2 -           A21 - T2 -           A21 - T2 -           A21 - T2 -           A21 - T2 -           A21 - T2 -           A21 - T2 -                                                                                                    | t aux bruits extérieurs t aux bruits aériens Salon/Cuisine Entrée SDB WC Chambre SDB es bruit de choc Salon/Cuisine Entrée SDB SDB                                                                                                | Surface/Longueur           10.91 m²           9.08 m²           5.28 m²           5.55 m²           Surface/Longueur           16.59 m²           4.89 m²           1.31 m²           1.24 m²           7.07 m²           5.48 m²           38.46 m²           Surface/Longueur           16.59 m²           4.89 m²           1.31 m²                                                                                                    | DnT,w (dB)<br>56<br>41<br>45<br>63<br>DnT,w (dB)<br>57<br>61<br>65<br>65<br>65<br>60<br>62<br>52       | C (dB)<br>-2<br>-2<br>-2<br>C (dB)<br>-2<br>-4<br>-5<br>-4<br>-3<br>-4<br>-4<br>-4         | Ctr (dB)<br>-7<br>-6<br>-5<br>-7<br>Ctr (dB)<br>-8<br>-11<br>-12<br>-11<br>-11<br>-11<br>-11                  | D2m,nT,A,tr (dBA)<br>49<br>35<br>40<br>56<br>DnT,A (dBA)<br>55<br>57<br>60<br>61<br>57<br>58<br>48<br>L'nT,w (dB)<br>55<br>59<br>63                                                                                                    | Exigé (dBA)<br>≥ 30<br>≥ 30<br>≥ 30<br>≥ 53<br>≥ 53<br>≥ 58<br>Exigé (dB)                                                                                                    | + 19 + 5 + 10 + 26 + 4 + 7 + 8 + 4 + 5 - 10 - 3 + 1 + 5                                                          | Vérifiée<br>Vérifiée<br>Vérifiée<br>Vérifiée<br>Vérifiée<br>Vérifiée<br>X                            |
| Isolement           Façades 1           Façades 2           Façades 3           Façades 4           Isolement           A21 - T2 -           A21 - T2 -           A21 - T2 -           A22 - T2 -           A22 - T2 -           A22 - T2 -           A22 - T2 -           A22 - T2 -           A22 - T2 -           A22 - T2 -           A22 - T2 -           A22 - T2 -           A21 - T2 -           A21 - T2 -           A21 - T2 -           A21 - T2 -           A21 - T2 -           A21 - T2 -           A21 - T2 -           A21 - T2 -           A21 - T2 -                                                                                                    | t aux bruits extérieurs t aux bruits aériens Salon/Cuisine Entrée SDB WC Chambre SDB es bruit de choc Salon/Cuisine Entrée SDB WC Chrée SDB WC Chambre SDB Salon/Cuisine Entrée SDB WC SDB SB SB SB SB SB SB SB SB SB SB SB SB SB | Surface/Longueur<br>10.91 m <sup>2</sup><br>9.08 m <sup>2</sup><br>5.28 m <sup>2</sup><br>5.55 m <sup>2</sup><br>Surface/Longueur<br>16.59 m <sup>2</sup><br>4.89 m <sup>2</sup><br>1.31 m <sup>2</sup><br>1.24 m <sup>2</sup><br>38.46 m <sup>2</sup><br>38.46 m <sup>2</sup><br>38.46 m <sup>2</sup><br>38.46 m <sup>2</sup><br>1.31 m <sup>2</sup><br>1.34 m <sup>2</sup><br>1.31 m <sup>2</sup><br>1.31 m <sup>2</sup><br>1.31 m <sup>2</sup><br>1.31 m <sup>2</sup><br>1.31 m <sup>2</sup><br>1.31 m <sup>2</sup><br>1.31 m <sup>2</sup><br>1.31 m <sup>2</sup><br>1.31 m <sup>2</sup><br>1.31 m <sup>2</sup><br>1.31 m <sup>2</sup><br>1.31 m <sup>2</sup><br>1.32 m <sup>2</sup><br>1.32 m <sup>2</sup><br>1.32 m <sup>2</sup><br>1.32 m <sup>2</sup><br>1.32 m <sup>2</sup><br>1.32 m <sup>2</sup><br>1.34 m <sup>2</sup><br>1.34 m <sup>2</sup><br>1. | DnT,w (dB)<br>56<br>41<br>45<br>63<br>DnT,w (dB)<br>57<br>61<br>65<br>65<br>65<br>60<br>62<br>52       | C (dB)<br>-2<br>-2<br>-2<br>-2<br>-2<br>-4<br>-5<br>-4<br>-5<br>-4<br>-3<br>-4<br>-4<br>-4 | Ctr (dB)<br>-7<br>-6<br>-5<br>-7<br>Ctr (dB)<br>-8<br>-11<br>-12<br>-11<br>-9<br>-111<br>-11                  | D2m,nT,A,tr (dBA)<br>49<br>35<br>40<br>56<br>DnT,A (dBA)<br>55<br>57<br>60<br>61<br>57<br>58<br>48<br>L'nT,w (dB)<br>55<br>59<br>63<br>61                                                                                                    | Exigé (dBA)<br>$\geq 30$<br>$\geq 30$<br>$\geq 30$<br>$\geq 30$<br>$\geq 53$<br>$\geq 53$<br>$\geq 58$<br>$\leq 58$<br>$\leq 58$<br>$\leq 58$                                                                                                    | + 19 + 5 + 10 + 26 + 4 + 7 + 8 + 4 + 5 - 10 - 3 + 1 + 5 + 3                                                      | Vérifiée<br>Vérifiée<br>Vérifiée<br>Vérifiée<br>Vérifiée<br>Vérifiée<br>X<br>X                       |
| Isolement           Façades 1           Façades 1           Façades 3           Façades 3           Façades 4           Isolement           A21 - T2 -           A21 - T2 -           A21 - T2 -           A21 - T2 -           A21 - T2 -           A22 - T2 -           A22 - C           RDC - Cavy           Niveau det           A21 - T2 -           A21 - T2 - | t aux bruits extérieurs t aux bruits aériens Salon/Cuisine Entrée SDB WC Chambre SDB es bruit de choc Salon/Cuisine Entrée SDB WC Chambre Chambre Chambre                                                                         | Surface/Longueur<br>10.91 m <sup>2</sup><br>9.08 m <sup>2</sup><br>5.28 m <sup>2</sup><br>5.55 m <sup>2</sup><br>Surface/Longueur<br>16.59 m <sup>2</sup><br>4.89 m <sup>2</sup><br>1.31 m <sup>2</sup><br>1.24 m <sup>2</sup><br>7.07 m <sup>2</sup><br>5.48 m <sup>2</sup><br>38.46 m <sup>2</sup><br>Surface/Longueur<br>16.59 m <sup>2</sup><br>4.89 m <sup>2</sup><br>1.31 m <sup>2</sup><br>1.24 m <sup>2</sup><br>1.31 m <sup>2</sup><br>1.24 m <sup>2</sup><br>7.07 m <sup>2</sup>                                                                                                    | DnT,w (dB)<br>56<br>41<br>45<br>63<br>DnT,w (dB)<br>57<br>61<br>65<br>65<br>65<br>65<br>60<br>62<br>52 | C (dB)<br>-2<br>-2<br>-2<br>C (dB)<br>-2<br>-4<br>-3<br>-4<br>-3<br>-4<br>-4<br>-4         | Ctr (dB)<br>-7<br>-6<br>-5<br>-7<br>Ctr (dB)<br>-8<br>-11<br>-12<br>-9<br>-11<br>-11<br>-11                   | D2m,nT,A,tr (dBA)<br>49<br>35<br>40<br>56<br>DnT,A (dBA)<br>55<br>57<br>60<br>61<br>57<br>58<br>48<br>L'nT,w (dB)<br>55<br>59<br>63<br>61<br>55                                                                                                    | Exigé (dBA)<br>$\geq 30$<br>$\geq 30$<br>$\geq 30$<br>$\geq 30$<br>$\geq 53$<br>$\geq 53$<br>$\geq 58$<br>$\leq 58$<br>$\leq 58$                                                                                                    | + 19 + 5 + 10 + 26<br>+ 26 + 4 + 7 + 8 + 4 + 5 - 10<br>- 3 + 1 + 5 + 3 - 3                                       | Vérifiée<br>Vérifiée<br>Vérifiée<br>Vérifiée<br>Vérifiée<br>Vérifiée<br>Vérifiée<br>Vérifiée         |
| Isolement           Façades 1           Façades 1           Façades 3           Façades 3           Façades 4           Isolement           A21 - T2 -           A21 - T2 -           A21 - T2 -           A22 - T2 -           A22 - T2 -           A22 - T2 -           A22 - T2 -           A21 - T2 -           A22 - T2 -           A21 - T2 -           A21 - T2 -           A22 - T2 -           A22 - T2 -           A22 - T2 -                                                                                  | t aux bruits extérieurs t aux bruits aériens Salon/Cuisine Entrée SDB WC Chambre SDB es bruit de choc Salon/Cuisine Entrée SDB WC Chambre SDB WC Chambre SDB SDB SDB SDB SDB SDB SDB SDB SDB SDB                                  | Surface/Longueur<br>10.91 m <sup>2</sup><br>9.08 m <sup>2</sup><br>5.28 m <sup>2</sup><br>5.55 m <sup>2</sup><br>Surface/Longueur<br>1.659 m <sup>2</sup><br>4.89 m <sup>2</sup><br>1.31 m <sup>2</sup><br>1.24 m <sup>2</sup><br>7.07 m <sup>2</sup><br>5.48 m <sup>2</sup><br>38.46 dm <sup>2</sup><br>Surface/Longueur<br>16.59 m <sup>2</sup><br>4.89 m <sup>2</sup><br>1.31 m <sup>2</sup><br>1.24 m <sup>2</sup><br>7.07 m <sup>2</sup><br>5.48 m <sup>2</sup>                                                                                                    | DnT,w (dB)<br>56<br>41<br>45<br>63<br>DnT,w (dB)<br>57<br>61<br>65<br>65<br>65<br>60<br>62<br>52       | C (dB)<br>-2<br>-2<br>-2<br>C (dB)<br>-2<br>-4<br>-5<br>-4<br>-3<br>-4<br>-4<br>-4         | Ctr (dB)<br>-7<br>-6<br>-5<br>-7<br>-7<br>-7<br>-7<br>-7<br>-7<br>-7<br>-11<br>-12<br>-9<br>-11<br>-11<br>-11 | D2m,nT,A,tr (dBA)<br>49<br>35<br>40<br>56<br>DnT,A (dBA)<br>55<br>57<br>60<br>61<br>57<br>58<br>48<br>L'nT,w (dB)<br>55<br>59<br>63<br>61<br>55<br>59<br>63<br>61<br>55<br>59<br>63<br>61<br>55<br>55<br>59<br>63<br>61<br>55<br>55<br>59<br>63<br>61<br>55<br>55<br>55<br>55<br>55<br>55<br>55<br>55<br>55<br>5 | Exigé (dBA)<br>≥ 30<br>≥ 30<br>≥ 30<br>≥ 53<br>≥ 53<br>≥ 58<br>Exigé (dB)                                                                                                    | + 19<br>+ 5<br>+ 10<br>+ 26<br>+ 2<br>+ 4<br>+ 7<br>+ 8<br>+ 4<br>+ 5<br>- 10<br>- 3<br>+ 1<br>+ 5<br>+ 3<br>- 3 | Vérifiée<br>v<br>v<br>v<br>v<br>v<br>v<br>v<br>v<br>v<br>v<br>v<br>v<br>v                            |

Récapitulatif des résultats

En cliquant sur le bouton **Récapitulatif des résultats**, vous pourrez générer différents rapports de l'étude acoustique en fonction des résultats que vous souhaitez faire apparaître.

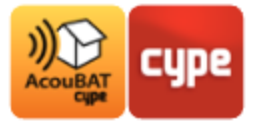

#### 3.3.2 Bordereau des matériaux

En cliquant sur le bouton **Bordereau des matériaux**, vous générez le récapitulatif de l'ensemble des matériaux utilisé dans le projet ainsi que leurs caractéristiques acoustiques.

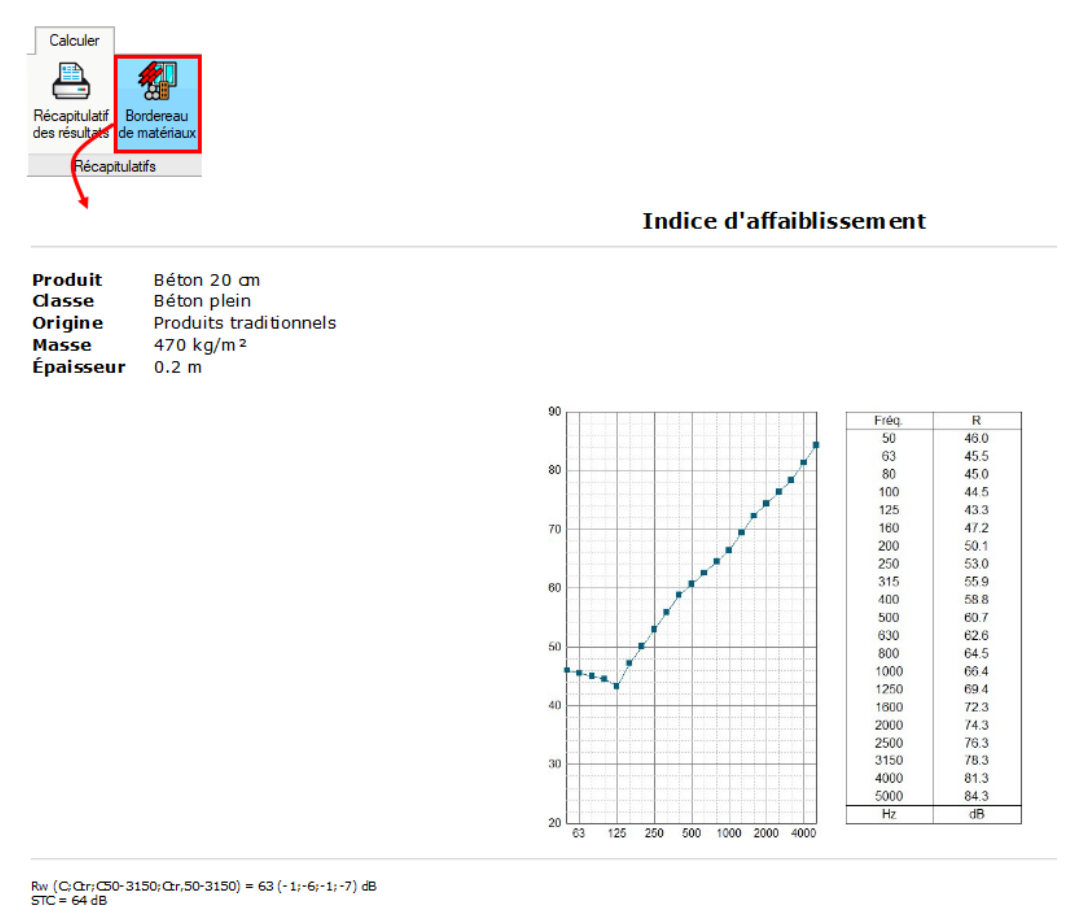

Valeurs mesurées en laboratoire

Bordereau des matériaux

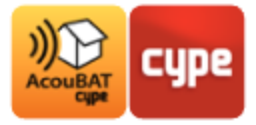

# 4 Interopérabilité BIM

Définition : Le modèle IFC est une maquette numérique du bâtiment au format IFC contenant les éléments constructifs de base (murs, planchers, toits, portes et fenêtres, locaux et arêtes de locaux) ainsi que les relations entre ces éléments, que nous appellerons *Modèle IFC Bâtiment*.

## 4.1 Import de maquette numérique

#### 4.1.1 Création d'un projet

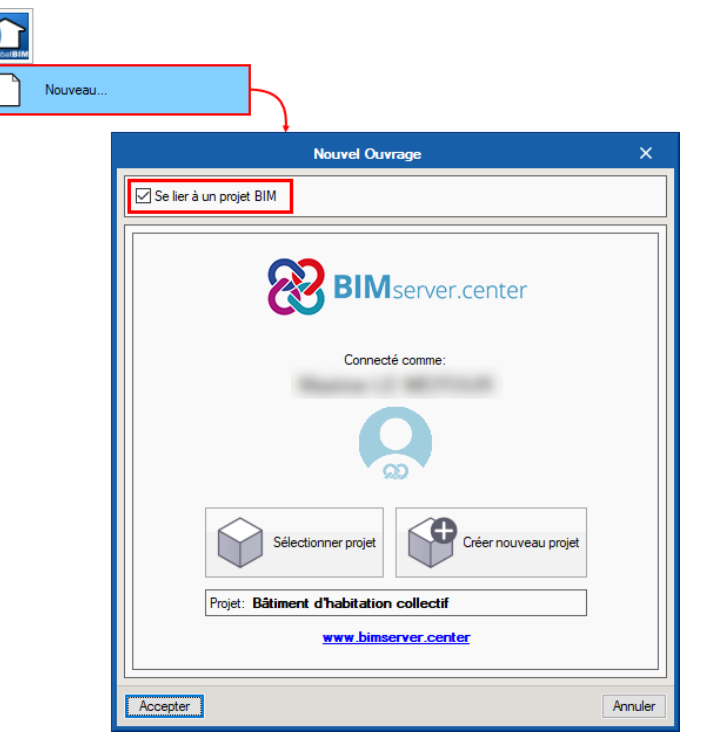

À la création d'un nouveau projet, il vous est proposé de vous lier ou non à un projet BIM. Il est conseillé de se lier afin de pouvoir effectuer les actualisations lorsqu'il y a des modifications de maquette IFC.

Si vous ne vous liez pas, vous pourrez importer une maquette IFC sans possibilité d'actualisation.

Création d'un projet

**Note :** pour vous lier à un projet BIM, vous devez au préalable créer un compte sur BIMserver.center puis le connecter dans AcouBAT by CYPE.

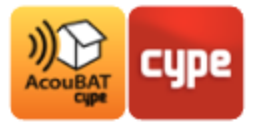

#### 4.1.2 Options d'import

En se liant à un projet BIM, vous sélectionnez directement le projet sur BIMserver.center, sans vous lier, vous pouvez importer la maquette depuis un répertoire local ou de réseau.

| L      |      | Attribution des typologies                                                                                                    |
|--------|------|----------------------------------------------------------------------------------------------------|
| ₹<br>• | 54 2 | Le regroupement par typologies des différents éléments constructifs est inclus dans la modélisation des données du bâtiment (BIM). Lorsque ces<br>données sont disponibles, et lors du processus d'importation, il est possible de générer les bibliothèques de types correspondantes sur la<br>modélisation de calcul, en maintenant le regroupement des éléments. La description des typologies créées est recherchée, par référence, dans le<br>dossier indiqué, celles qui ne sont pas trouvées sont marquées comme 'à décrire'. |
|        |      | Créer des typologies pour les éléments Marquer comme révisés les éléments auxquels une typologie est attribuée Répertoire pour la recherche d'éléments par typologie  Arêtes Les arêtes ou les bords résultant de l'intersection des différents éléments constructifs sont inclus dans la modélisation des données du bâtment (BIM). L'importation de cette information géométrique, permet d'obtenir les transmissions acoustiques marginales.  Importer des arêtes                                                                 |
|        |      |                                                                                                    |

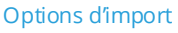

Choisissez ensuite si vous souhaitez attribuer des typologies aux éléments de votre maquette. Cette option permet d'importer des éléments d'une bibliothèque existante.

En important des fichiers IFC exportés depuis IFC Builder, vous pourrez importer les arêtes de vos bâtiments pour la définition des transmissions acoustiques.

## 4.2 Saisie du modèle

Une fois la maquette BIM importée, ses éléments constructifs seront classés par typologie dans la bibliothèque. Vous devez ensuite les définir pour faire disparaître le message d'erreur qui s'affiche.

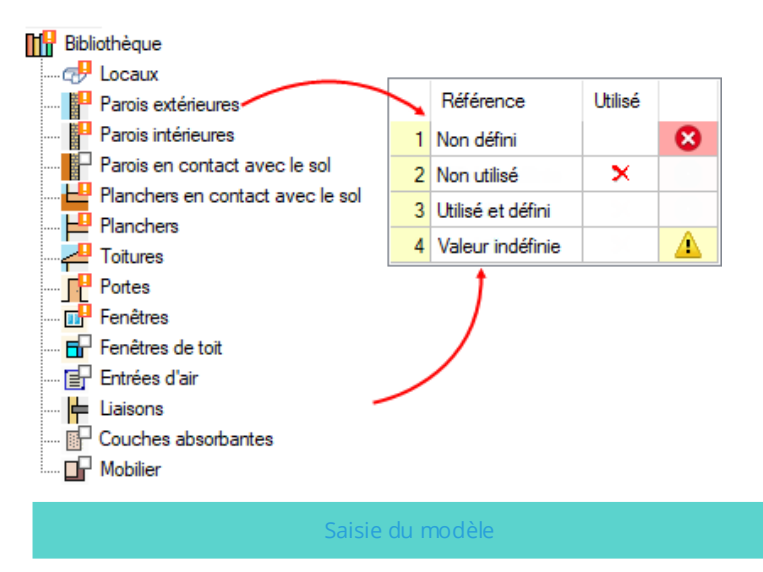

Les répertoires dont les éléments restent à définir sont marqués de points d'exclamation, dépourvus d'éléments, ils seront munis de petits carrés blancs.

Les croix rouges apparaissant dans la colonne *Utilisé* indiquent qu'un élément n'est pas ou n'est plus présent dans la maquette BIM.

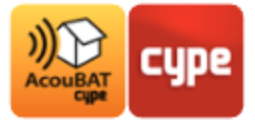

## 4.3 Actualisation du modèle BIM

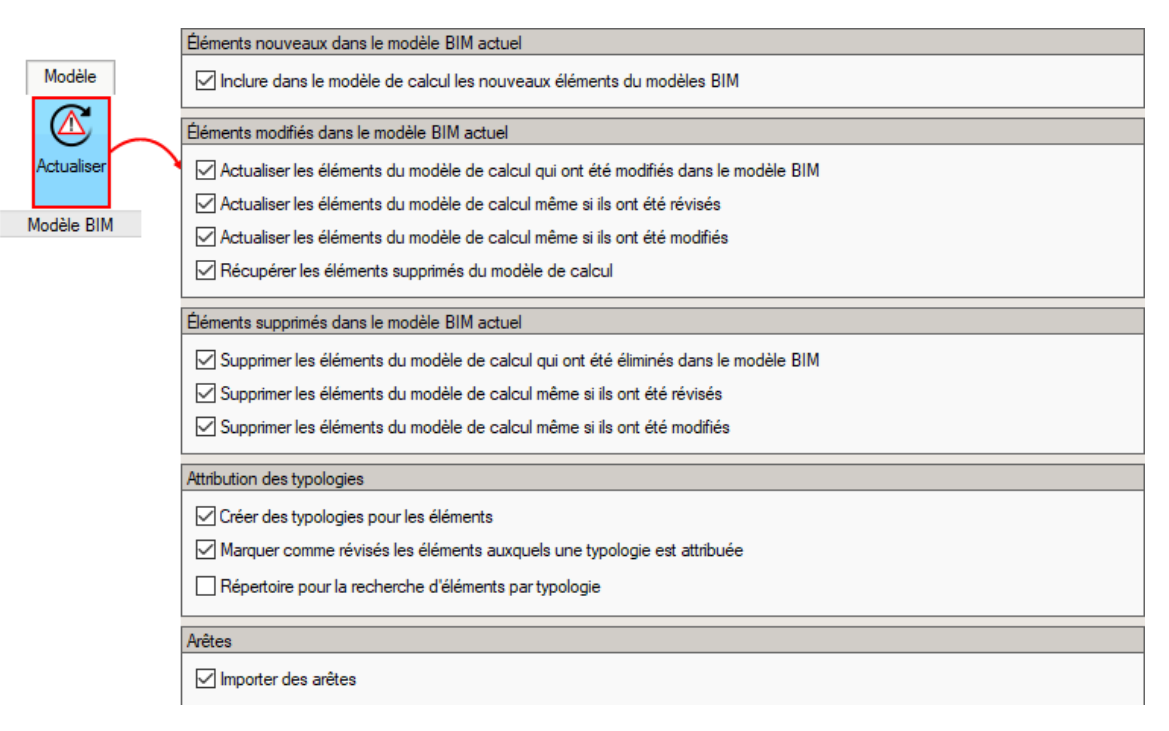

Actualisation du modèle BIM

Si à l'import, vous avez choisi de vous *Lier à un modèle BIM*, chaque actualisation du modèle IFC Bâtiment sera signalée par un triangle d'avertissement au niveau du bouton **Actualiser**.

Cliquez sur ce bouton pour actualiser les modifications géométriques subies par la maquette IFC.

Vous pourrez alors choisir les éléments à modifier ou à supprimer. N'importer pas les arêtes si vous souhaitez conserver la définition de vos ponts thermiques intacte.